## Compact universal controllers

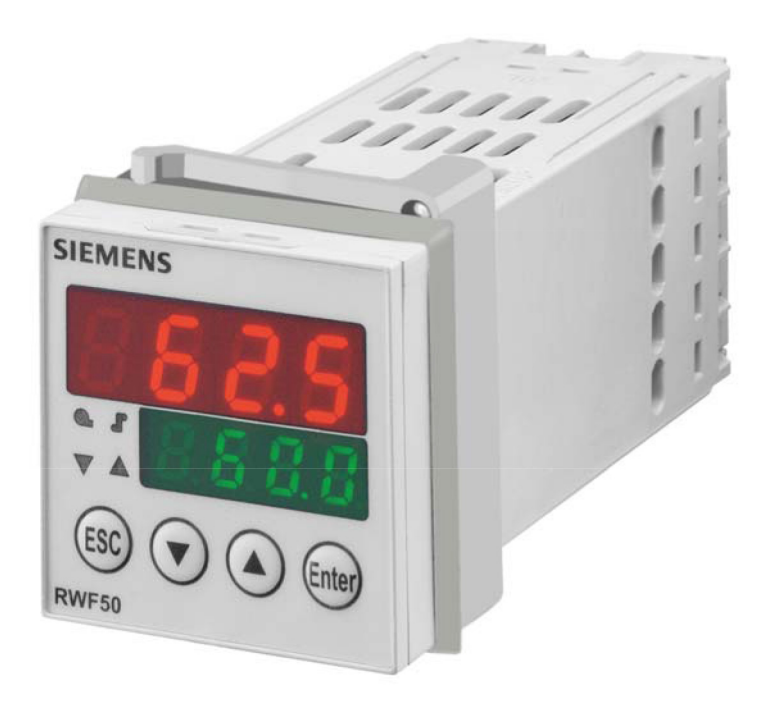

| MODEL        |                        |
|--------------|------------------------|
| Kit RWF 50.2 |                        |
|              | 20089337 (2) - 05/2015 |

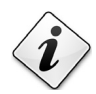

Translation of the original instructions

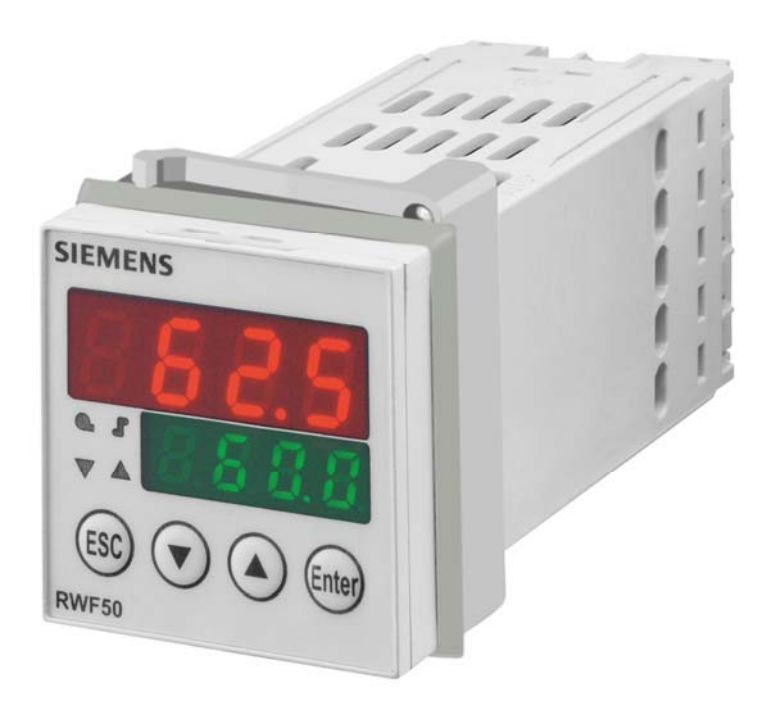

## **RWF50.2 and RWF50.3**

# **Compact universal controllers**

Optimized for temperature and pressure control in connection with modulating or multistage burners and air conditioning systems

## **User Manual**

The RWF50.2/RWF50.3 and this User Manual are intended for use by OEMs which integrate the controllers in their products!

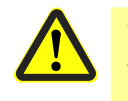

Caution! All safety, warning and technical notes contained in the Data Sheet on the RWF50... (N7866) also apply to this document!

## Supplementary documentation

| Data Sheet RWF50                | N7866 |
|---------------------------------|-------|
| Environmental Declaration RWF50 | E7866 |

## Contents

| 1     | Introduction                                  | 8  |
|-------|-----------------------------------------------|----|
| 1.1   | General notes                                 | 8  |
| 1.2   | Typographical conventions                     | 9  |
| 1.2.1 | Safety notes                                  | 9  |
| 1.2.2 | Warning symbols                               | 9  |
| 1.2.3 | Notification symbols                          | 10 |
| 1.2.4 | Presentation                                  | 10 |
| 1.3   | Description                                   | 11 |
| 1.4   | Block structure                               | 12 |
| 2     | Identification of product no.                 | 13 |
| 2.1   | Type field                                    | 13 |
| 2.2   | Scope of delivery                             | 13 |
| 3     | Installation                                  | 14 |
| 3.1   | Installation site and climatic conditions     | 14 |
| 3.2   | Dimensions                                    | 14 |
| 3.3   | Side-by-side mounting                         | 15 |
| 3.4   | Mounting the controller in a panel cutout     | 15 |
| 3.5   | Removing the controller from the panel cutout | 16 |
| 3.6   | Cleaning the front                            | 16 |
| 4     | Electrical connections                        | 17 |
| 4.1   | Installation notes                            | 17 |
| 4.2   | Galvanic separation                           | 18 |
| 4.3   | Assignment of terminals                       | 19 |
| 5     | Operating modes                               | 21 |
| 5.1   | Low-fire operation                            | 21 |
| 5.2   | High-fire operation                           | 22 |
| 5.2.1 | Modulating burner, 3-position output          | 22 |
| 5.2.2 | Modulating burner, analog output              | 23 |
| 5.2.3 | 2-stage burner, 3-position output             | 24 |
| 5.2.4 | 2-stage burner, analog output                 | 25 |
| 5.3   | Burner shutdown                               | 26 |
| 5.4   | Predefined setpoint                           | 27 |
| 5.5   | Response threshold (q)                        | 28 |
| 5.6   | Cold start of plant                           | 29 |
| 5.7   | Thermal shock protection (TSS)                | 31 |
| 6     | Operation                                     | 32 |

| 6.1     | Meaning of display and buttons                                                  | 32 |
|---------|---------------------------------------------------------------------------------|----|
| 6.2     | Basic display                                                                   | 33 |
| 6.3     | User level                                                                      | 34 |
| 6.4     | Manual control, modulating burner                                               | 35 |
| 6.5     | Manual control, 2-stage burner                                                  | 36 |
| 6.6     | Starting the self-setting function                                              | 37 |
| 6.7     | Display of software version                                                     | 38 |
| 7       | Parameterization PArA                                                           | 39 |
| 8       | Configuration ConF                                                              | 41 |
| 8.1     | Analog input I nP1                                                              | 42 |
| 8.2     | Controller Cntr                                                                 | 43 |
| 8.3     | Thermal shock protection (TSS) rAFC                                             | 44 |
| 8.4     | Control outputs OutP                                                            | 45 |
| 8.5     | Binary input bi nF                                                              | 46 |
| 8.6     | Display di SP                                                                   | 47 |
| 9       | Self-setting function                                                           | 48 |
| 9.1     | Self-setting function in high-fire operation                                    | 48 |
| 9.2     | Checking the controller parameters                                              | 50 |
| 10      | PC software ACS411                                                              | 51 |
| 10.1    | Safety notes                                                                    | 51 |
| 10.2    | Setting the correct system parameters                                           | 51 |
| 10.3    | Changing the parameters                                                         | 51 |
| 10.4    | Place of installation                                                           | 52 |
| 10.5    | License and liability regulations                                               | 52 |
| 10.6    | Procurement of PC software ACS411                                               | 52 |
| 10.7    | Languages                                                                       | 52 |
| 10.8    | Operating systems : Operating                                                   | 52 |
| 10.9    | Prerequisites for hardware                                                      | 52 |
| 10.10   | Installation                                                                    | 53 |
| 10.11   | Others                                                                          | 54 |
| 10.11.1 | Use of USB port : Use of                                                        | 54 |
| 10.11.2 | Powering the controller via the USB port : Powering the controller via the port | 54 |
| 11      | What to do if                                                                   | 55 |
| 11.1    | Alarm messages:                                                                 | 55 |
| 11.2    | Others                                                                          | 55 |
| 12      | Technical data                                                                  | 56 |
| 12.1    | Inputs                                                                          | 56 |

| 12.1.1 | Resistance thermometers              | .56  |
|--------|--------------------------------------|------|
| 12.1.2 | Input signals                        | .56  |
| 12.1.3 | Binary input D1                      | . 56 |
| 12.2   | Monitoring the measuring circuit     | .57  |
| 12.3   | Controller outputs OutP Controller o | .57  |
| 12.4   | Controller                           | . 57 |
| 12.5   | Electrical data                      | .58  |
| 12.6   | Housing                              | .58  |
| 12.7   | Environmental conditions             | .59  |
| 12.8   | Segment display                      | .59  |
| 12.9   | Standards and certificates           | .59  |
| 13     | Key                                  | .61  |
| 14     | List of figures                      | .63  |

### 1.1 General notes

Please read this User Manual before switching on the controller. Keep the User Manual in a safe place which can be accessed by all users at all times.

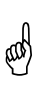

Version!

This User Manual describes all necessary settings (applicable to controller software version XXX.01.01).

➡ Reference!

See chapter 6.7 Display of software version.

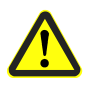

Should any problems arise during commissioning, do not make any unauthorized manipulations on the unit. You could endanger your rights under the warranty terms! Please contact us in such a case.

### 1.2 Typographical conventions

#### 1.2.1 Safety notes

This User Manual contains information which must be observed to ensure your own personal safety and to prevent damage to equipment and property. The instructions and notes are highlighted by warning triangles, a hand or arrow symbol and are presented as follows, depending on the hazard level:

Qualified personnelOnly qualified personnel are allowed to install and operate the equipment.<br/>Qualified personnel in the context of the safety-related notes contained in this<br/>document are persons who are authorized to commission, ground and tag devices,<br/>systems and electrical circuits in compliance with established safety practices and<br/>standards.

#### Correct use Note the following:

The controller may only be used on the applications described in the technical documentation and only in connection with devices or components from other suppliers that have been approved or recommended by Siemens.

The product can only function correctly and safely if shipped, stored, set up and installed correctly, and operated and maintained as specified.

#### 1.2.2 Warning symbols

The symbols for **Caution** and **Attention** are used in this User Manual under the following conditions:

|    | Caution   | This symbol is used where there may be a <b>danger to</b><br><b>personnel</b> if the instructions are disregarded or not<br>strictly observed!    |
|----|-----------|----------------------------------------------------------------------------------------------------|
| шł | Attention | This symbol is used where <b>damage to equipment or</b><br><b>data</b> can occur if the instructions are disregarded or not<br>strictly observed! |
|    | Attention | This symbol is used if <b>precautionary measures must</b><br><b>be taken</b> when handling electrostatically sensitive<br>components.             |

#### **1.2.3 Notification symbols**

| (j)   | Note         | This symbol is used to draw your <b>special attention</b> to a remark.                                                                                                    |  |
|-------|--------------|----------------------------------------------------------------------------------------------------|--|
| ⊳     | Reference    | This symbol refers to <b>additional information</b> in other documents, chapters or sections.                                                                                                    |  |
| abc¹  | Footnote     | <ul> <li>Footnotes are comments, referring to specific parts of the text. They consist of 2 parts:</li> <li>1) Markings in the text are arranged as continuous superscript numbers</li> <li>2) Footnote text is placed at the bottom of the page and starts with a number and a period</li> </ul> |  |
| *     | Action       | An asterisk indicates that <b>a required action</b> is described.<br>The individual steps are indicated by asterisks, for example:<br><b>*</b> Press                                                                                                    |  |
| 1.2.4 | Presentation |                                                                                                    |  |
|       | Buttons      | Buttons are shown in a circle. Either symbols or text are possible. If a button has multiple assignments, the text shown is always the text corresponding to the function currently used.                                                                                                    |  |

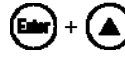

Button combinations

chain

Command ConF → I nP → I nP1

means that they must be pressed simultaneously. Arrows between words serve for finding parameters at

Two buttons shown in combination with a plus sign

the configuration level more easily or for navigating in the ACS411 setup program.

### 1.3 Description

| Use in heating plants | The RWF50 is used primarily for the control of temperature or pressure in oil- or gas-<br>fired heating plants. Depending on the model, it is employed as a compact 3-position<br>controller without feedback of angular positioning or as a modulating controller with an<br>analog output. An external switch is provided to convert it to a 2-position controller for<br>controlling 2-stage burners. The built-in thermostat function switches the burner on and<br>off. |  |
|-----------------------|----------------------------------------------------------------------------------------------------|--|
| Cooling controller    | The controller's operating mode can be changed from heating to cooling, or vice versa.                                                                                                    |  |
| ⇔                     | Reference!                                                                                                    |  |
|                       | See chapter 8.2 Controller Ontr.                                                                                                    |  |
|                       |                                                                                                    |  |
| RWF50                 | The controllers feature two 4-digit 7-segment displays for the actual value (red) and the setpoint (green).<br>The RWF50.2 has a 3-position output consisting of 2 relays to open or close a controlling element.<br>The RWF50.3 has an analog output.                                                                                                    |  |
| Control               | In modulating mode, the RWF50 operates as a PID controller. In 2-stage mode, the RWF50 provides control based on the set switching threshold. Using the binary input, a change to a second setpoint can be made or the setpoint can be shifted. Standard feature is a self-setting function used to determine the PID control parameters.                                                                                                    |  |
| Mounting              | The controller insert measures $48 \times 48 \times 104$ mm and is especially suited for installation in control panels. All electrical connections are made via screw terminals at the rear of the unit.                                                                                                    |  |

### 1.4 Block structure

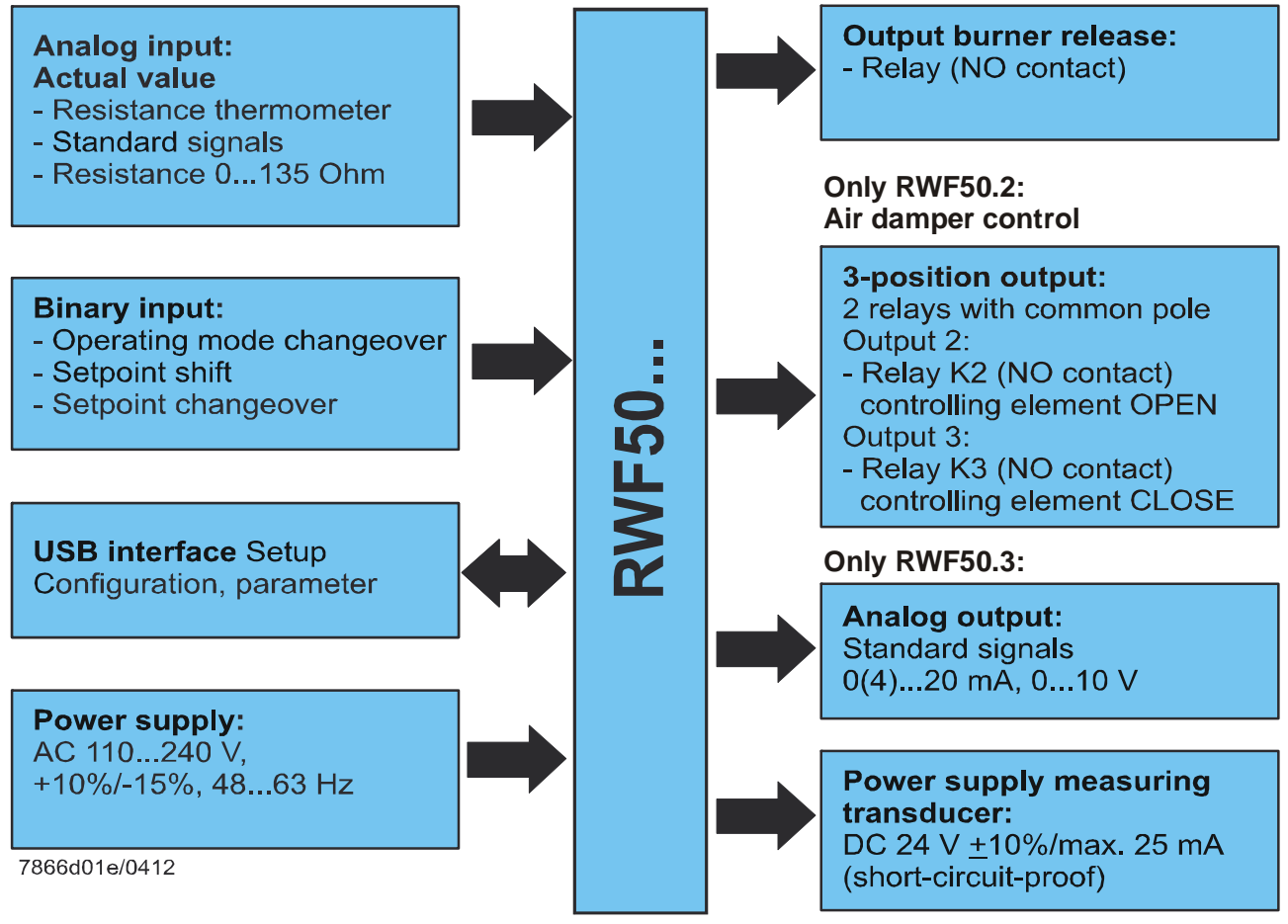

Figure 1: Block structure

12/68

## 2 Identification of product no.

### 2.1 Type field

Location:

The type field is glued onto the housing. The arrow below indicates the product no.

Example

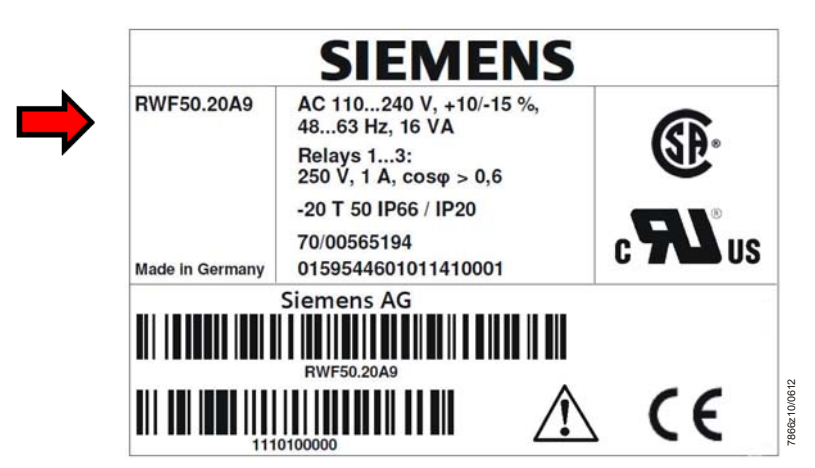

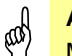

Attention!

Mains supply must correspond to the operating voltage given on the type field.

#### Product nos. :

| Product no. | Description                                        |
|-------------|----------------------------------------------------|
| RWF50.20A9  | Basic version with 3-position output – single pack |
| RWF50.21A9  | Basic version with 3-position output – multipack   |
| RWF50.30A9  | Basic version with analog output – single pack     |
| RWF50.31A9  | Basic version with analog output – multipack       |
|             |                                                    |

### 2.2 Scope of delivery

- Type of controller as ordered
- User Manual

### 3.1 Installation site and climatic conditions

- The installation site should be free from vibrations, dust and corrosive media
- The controller should be installed away from sources of electromagnetic fields, such as variable speed drives or high-voltage ignition transformers

Relative humidity: ≤95% (noncondensing) Ambient temperature: -20...50 °C Storage temperature: -40...70 °C

### 3.2 Dimensions

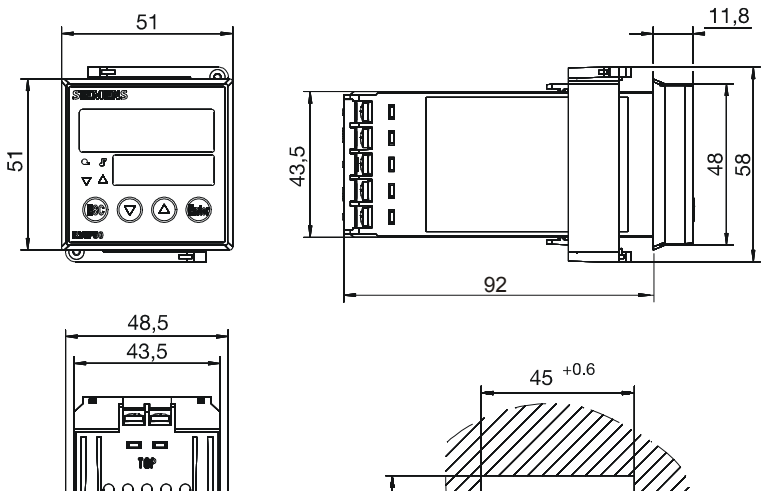

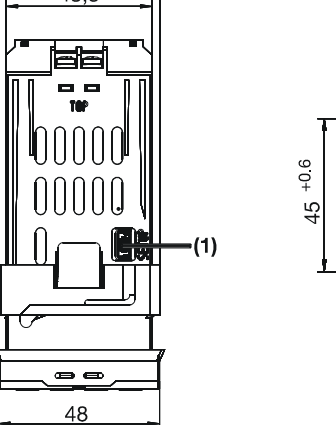

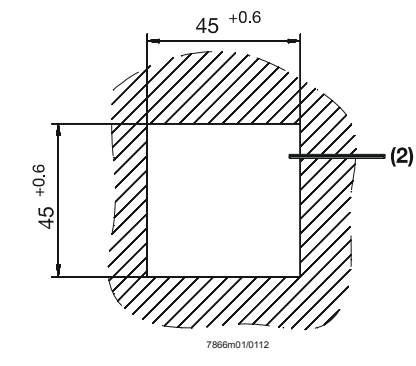

Figure 2: Dimensions of RWF50...

- Key
- (1) USB interface setup
- (2) Panel cutout

### 3.3 Side-by-side mounting

If several controllers are mounted side-by-side or above one another in a control panel, the horizontal distance between panel cutouts must be a minimum of 11 mm and the vertical distance a minimum of 50 mm.

### 3.4 Mounting the controller in a panel cutout

- \* Remove the frame
- \* Fit the seal supplied with the controller

#### Attention!

ad)

The controller must be installed with the seal, preventing water or dirt from entering the housing!

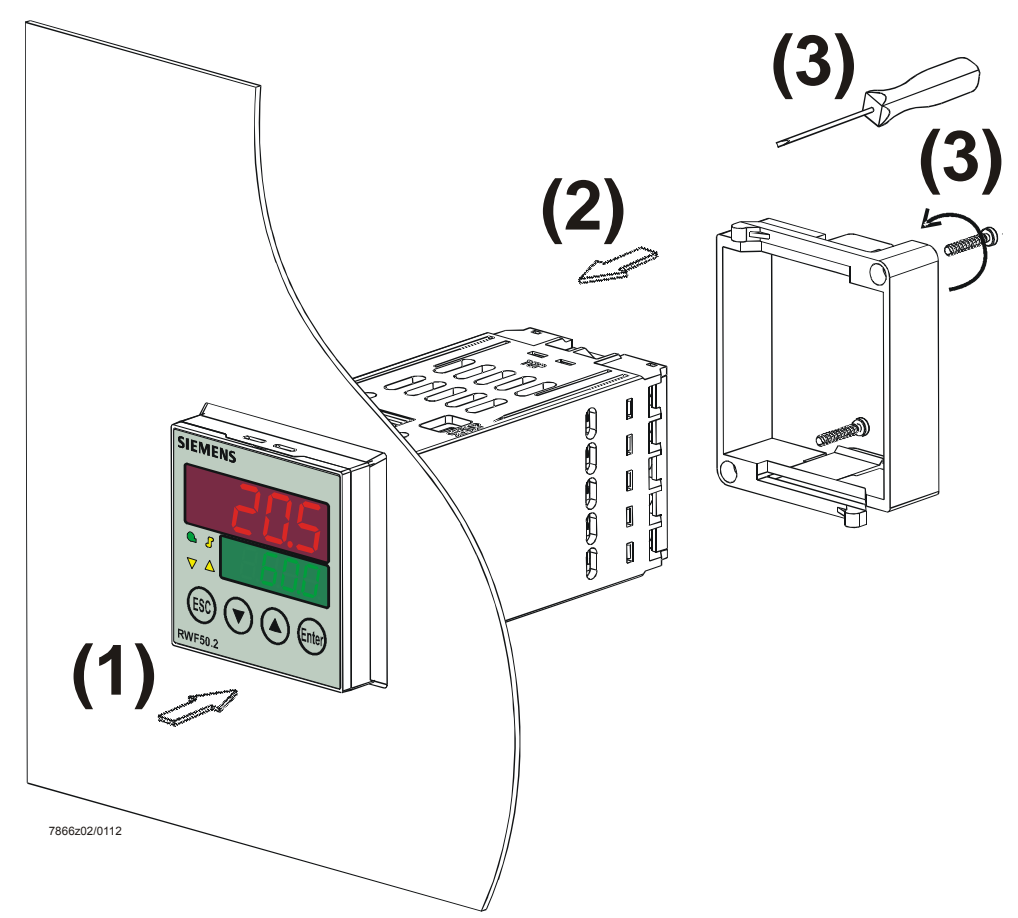

Figure 3: Mounting in a panel cutout

- Insert the controller from the front into the panel cutout (1) and make certain the seal is correctly fitted
- \* Fit the frame from the rear (2) and let it engage in the grooves
- ★ Tighten the screws evenly with a screwdriver (3) until the controller is correctly secured in the panel cutout

### 3.5 Removing the controller from the panel cutout

#### Attention!

ead

æ

When removing the controller, make certain that all cables are disconnected and that they do not get squeezed between control panel and housing.

### 3.6 Cleaning the front

The front of the controller can be cleaned with normal washing/rinsing agents or detergents.

#### Attention!

The front of the controller is **not** resistant to corrosive acids, caustic solutions and abrasive cleaners. Do not clean with high-pressure cleaners!

## 4 Electrical connections

### 4.1 Installation notes

Safety regulations

- The choice of cable, installation and electrical connections of the controller must conform to VDE 0100 *Regulations for the installation of power circuits with nominal voltages below AC 1000 V*, or the relevant local regulations

- The electrical connections must be made by qualified personnel
- If contact with live parts is possible while working on the unit, the controller must be disconnected from power supply (all-polar disconnection)

Connection of external components

#### Caution!

When connecting external components to the safety extra low-voltage inputs or outputs of the RWF50... (terminals 11, 12, 13, D1, DG, G+, G-, A+, A-, and USB port), it must be made certain that no dangerous active voltage are introduced to the RWF50...

This can be achieved by using capsulated components with double/reinforced insulation or SELV components, for example. If not observed, there is a risk of electric shock.

Screw terminals

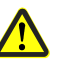

#### Caution!

All screw terminals at the rear of the unit must always be properly tightened. This applies to unused terminals as well.

Fusing

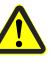

#### Caution!

- Fusing on site must not exceed 20 A
- The fuse on the controller side (AC 250 V/1.6 A slow) conforms to IEC 60127-4
- To prevent the relay contacts from welding in the event of short-circuit in the load circuit, fusing of the output relays must give consideration to the maximum permissible relay current
  - ➡ Reference!

See chapter 12.3 Controller outputs OutP.

- No other loads may be connected to the controller's main power supply terminals

Suppression of interference

 The electromagnetic compatibility and interference suppression levels conform to the standards and regulations listed under *Technical data*

- Reference!
  - See chapter 12.5 Electrical data.
- Input, output and supply cables should be routed separately, not parallel to one another
- All input and output lines without connection to the power supply network must be shielded and twisted. They must not be run close to live components or live cables. On the controller side.

Incorrect use

The controller is not suited for installation in areas with explosion hazard
Incorrect settings on the controller (setpoint, data of parameter and configuration levels) can affect proper functioning of the process or lead to damage.
Safety devices independent of the controller, such as overpressure relief valves or temperature limiters/monitors should therefore always be provided, and only be capable of adjustment by qualified personnel. Please observe the relevant safety regulations. Since self-setting cannot be expected to handle all possible control loops,

the stability of the resulting actual value should be checked

### 4.2 Galvanic separation

The illustration shows the maximum test voltages between the electrical circuits.

| Analog input InP<br>For resistor thermometer                                                               |     | Only RWF50.2<br>3-position output K2, K3 KQ                           |
|----------------------------------------------------------------------------------------------------|-----|-----------------------------------------------------------------------|
| standard signals                                                                                           |     | Relay K2 (NO contact):<br>- controlling element OPEN                  |
| <b>Binary input</b> D1<br>For potential-free contacts                                                      |     | Relay K3 (NO contact):                                                |
| USB interface Setup<br>For PC software ACS411                                                              |     | - controlling element CLOSE                                           |
| LED                                                                                                    |     |                                                                       |
| Buttons                                                                                                    |     | Burner release 1P, 1N<br>Relay (NO contact)                           |
|                                                                                                    | -88 |                                                                       |
| ·                                                                                                    |     |                                                                       |
| Power supply measuring<br>transducer<br>G+, G-<br>DC 24 V <u>+</u> 10%/max. 25 mA<br>(short-circuit-proof) | I.  | Power consumption<br>Max. 16 VA at AC 110240 V,<br>+10%/-15%, 4863 Hz |
|                                                                                                    |     |                                                                       |
|                                                                                                    |     |                                                                       |
| Only RWF50.3<br>Analog output<br>A+, A-                                                                    |     |                                                                       |
| 7866d02e/1212                                                                                              | 2   |                                                                       |
|                                                                                                    |     | Isolation test voltages:                                              |
|                                                                                                    |     | DC 50 V                                                               |
|                                                                                                    |     | AC 1500 V                                                             |
|                                                                                                    |     | AC 3300 V                                                             |
| Figure 4 <sup>.</sup> Test voltages                                                                        |     |                                                                       |

Figure 4: Test voltages

### 4.3 Assignment of terminals

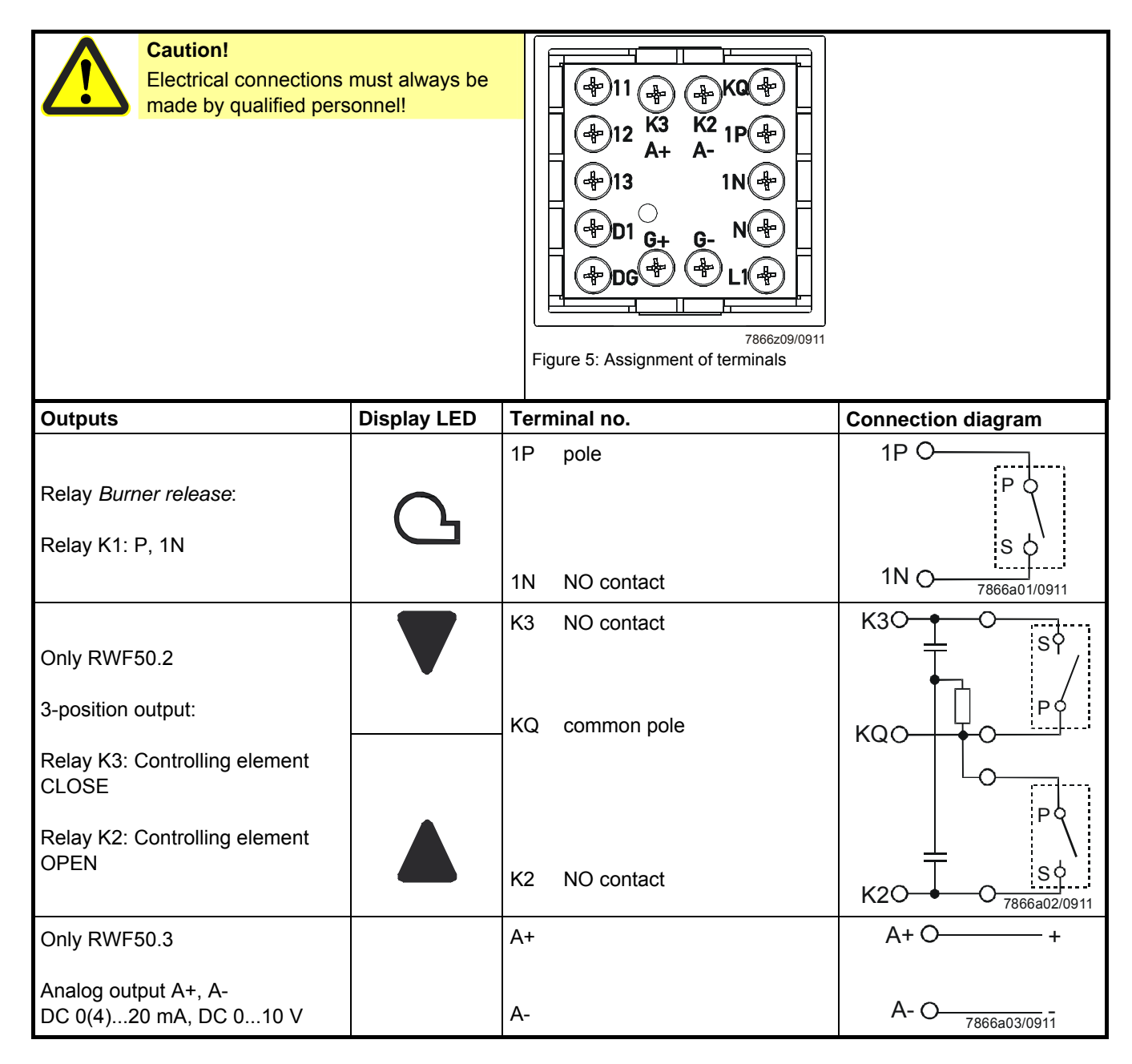

| Terminal no. | Connection diagram                                                                                                    |
|--------------|----------------------------------------------------------------------------------------------------|
| 11<br>12     | 0 11<br>119<br>0 12                                                                                                    |
| 13           | <sup>L</sup><br>7866a04/0911 O 13                                                                                                    |
| 11<br>13     | O 11<br>↑<br>↑<br>↑<br>↑<br>↑<br>↑<br>↑<br>↑<br>↑<br>↑<br>↑<br>↑<br>↑                                                                                                    |
| 12           | + O 12                                                                                                    |
|              | lx                                                                                                    |
| 13           | - <sub>7866а06/0911</sub> О 13                                                                                                    |
| 11           | +O 11                                                                                                    |
| 13           | Ux                                                                                                    |
|              | Terminal no.         11         12         13         11         13         14         15         16         17         18         19         13         13         13         13 |

| Binary inputs bi nF | Terminal no. | Connection diagram |
|---------------------|--------------|--------------------|
| Binary input D1     | D1           | O D1               |
| Common ground DG    | DG           | /<br><br>O DG      |

| Power supply                                               | Terminal no.        | Connection diagram                                |
|------------------------------------------------------------|---------------------|---------------------------------------------------|
| Power supply                                               | L1 Live conductor   | L1 O                                              |
| AC 110240 V +10%/-15%, 4863 Hz                             | N Neutral conductor | N O 7866a09/0911                                  |
| Power supply measuring transducer<br>(short-circuit-proof) | G+<br>G-            | G+O+<br>DC 24 V <u>+</u> 10%<br>max. 25 mA<br>G-O |

### 5.1 Low-fire operation

Low-fire operation means that only small amounts of heat are drawn from the boiler. Using relay K1 *Burner release*, the 2-position controller ensures control to the setpoint by switching the burner on and off like a thermostat.

#### **Thermostat function**

Heating controller

This mode of control is known as the thermostat function. An adjustable switching differential ensures that the burner's switching frequency can be selected, aimed at reducing wear.

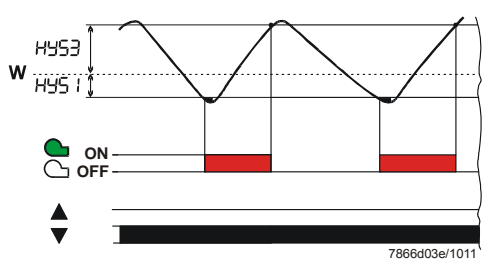

**Modulating and 2-stage operation:** Actual value lies between switch-on threshold HYS1 and switch-off threshold HYS3.

Figure 6: Control sequence of heating controller

#### Cooling controller

If the controller is set to cooling mode, temperature limits HYS4 and HYS6 apply. In that case, relay K1 *Burner release* is used for controlling the cooling equipment.

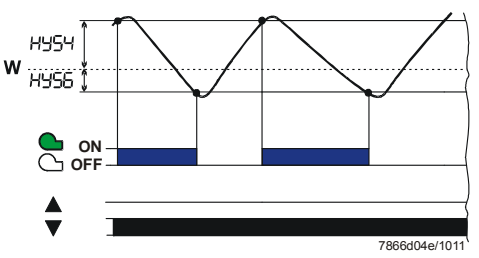

Figure 7: Control sequence of cooling controller

**Modulating and 2-stage operation:** Actual value lies between switch-on threshold **HYS4** and switch-off threshold **HYS6**.

### 5.2 High-fire operation

High-fire operation means that large amounts of heat are drawn from the boiler so that the burner runs continuously. If the heating load during low-fire operation rises to a level where the actual value begins to fall below switch-on threshold HYS1, the controller will not immediately switch to a higher burner output, but first makes a dynamic test of the control deviation and switches to the higher output only when an adjustable threshold (q) is exceeded (A).

 ⇒ Reference! See chapter 5.5 Response threshold (q).
 Operating mode changeover
 - In high-fire operation – depending on the application – the burner can be fired in modulating or 2-stage operation, then burning larger amounts of fuel than in low-fire operation. Binary input D1 can be used to switch between modulating and 2-stage operation

- Contacts D1 and DG open: Modulating burner operation
- Contacts **D1** and **DG** closed: 2-stage burner operation
- ➡ Reference! See chapter 8.5 Binary functions binF.

#### 5.2.1 Modulating burner, 3-position output

#### Only RWF50.2

```
Area (1)
```

In area (1), the thermostat function is active. The lowest burner stage is switched on below switch-on threshold HYS1 and switched off above switch-off threshold HYS3.

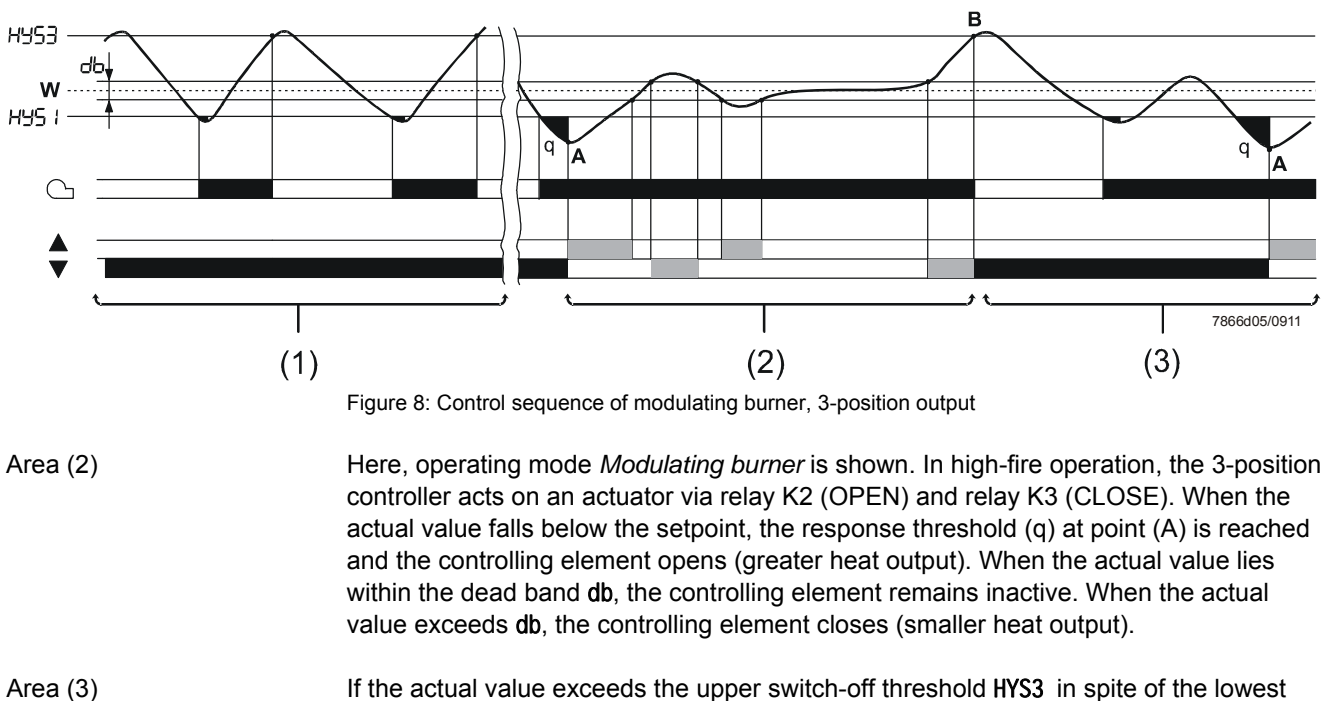

If the actual value exceeds the upper switch-off threshold HYS3 in spite of the lowest heating stage, the controller switches the burner off (B). The controller only starts low-fire operation when the actual value falls below switch-on threshold HYS1 again. If the response threshold (q) is exceeded, the controller switches to high-fire operation (A).

➡ Reference! See chapter 5.5 Response threshold (q).

#### 5.2.2 Modulating burner, analog output

#### Only RWF50.3

Area (1) Thermostat function active.

be increased.

Area (2)

The RWF50.3 as a modulating controller provides control to the adjusted setpoint. Angular positioning is ensured via the analog output in the form of a standard signal.

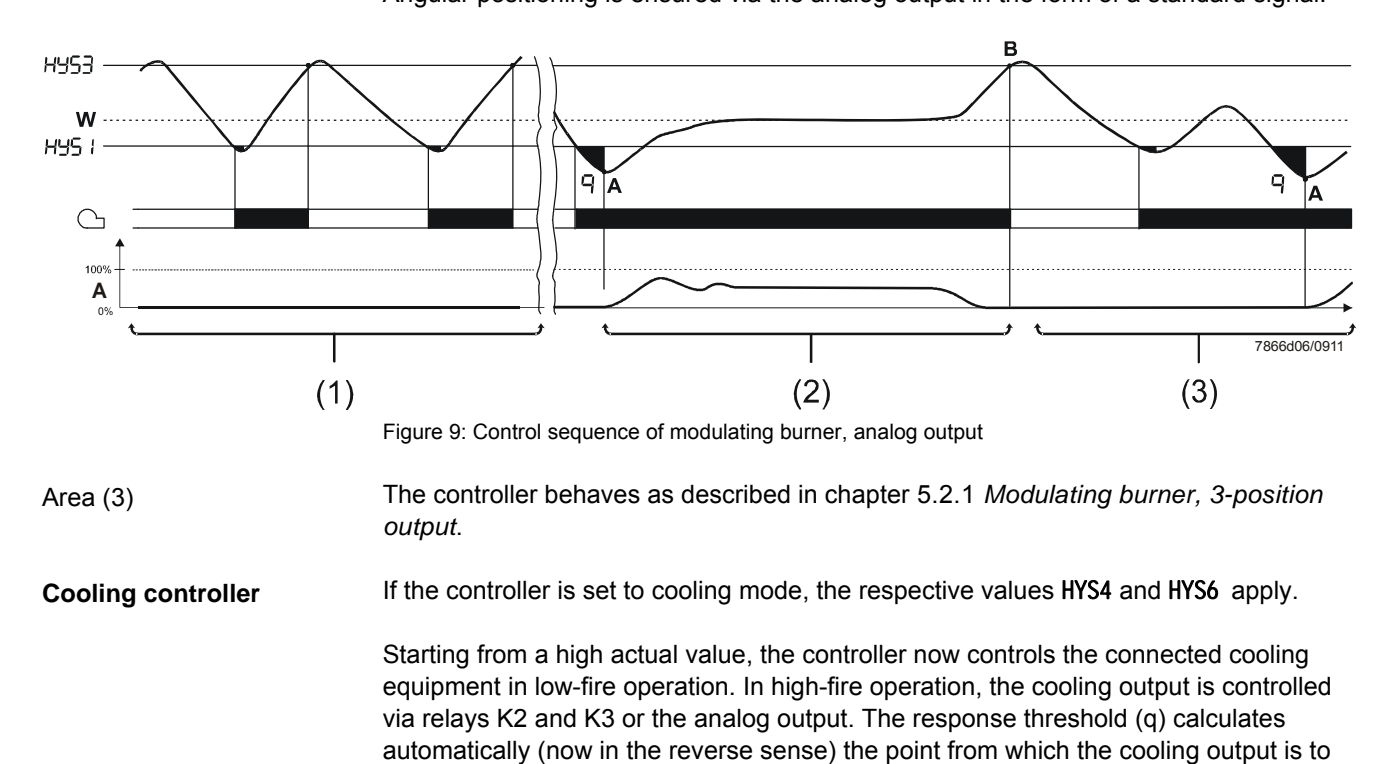

23/68

#### 5.2.3 2-stage burner, 3-position output

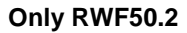

In area (1), the thermostat function is active. In area (2), the RWF50.2 as a **2-position controller** acts on the second stage via relay K2 (OPEN) and relay K3 (CLOSE) by switching on at switch-on threshold **HYS1** and switching off at switch-off threshold **HYS2**.

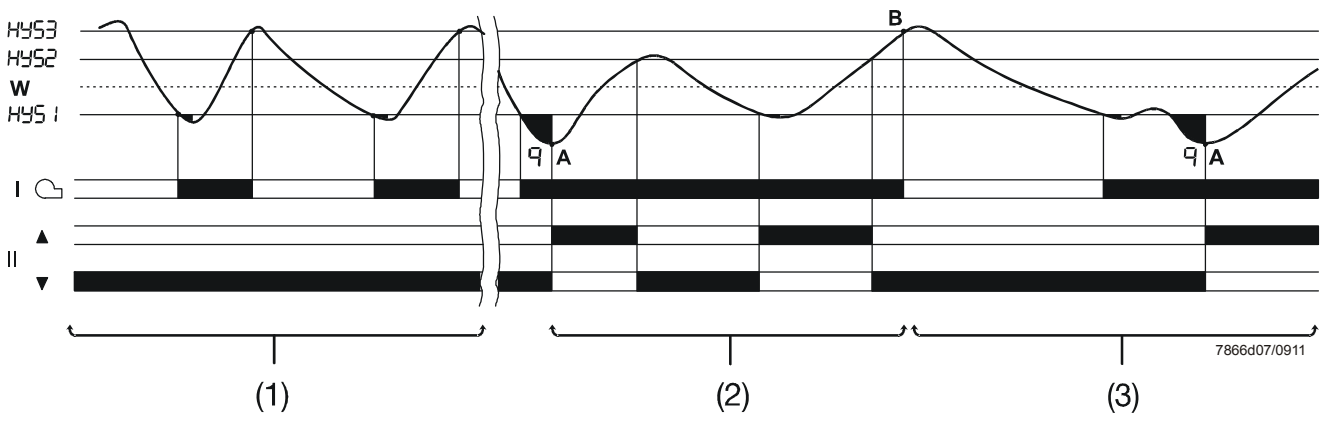

Figure 10: Control sequence of 2-stage burner, 3-position output

In area (3), the actual value exceeds the upper switch-off threshold HYS3 and the controller shuts down the burner (**B**). The controller only starts low-fire operation when the actual value falls again below switch-on threshold HYS1. If the response threshold (q) is exceeded, the controller switches to high-fire operation (**A**).

➡ Reference!

See chapter 5.5 Response threshold (q).

#### 5.2.4 2-stage burner, analog output

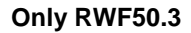

In this case, a digital standard signal switches the second stage on via the analog output (terminals **A+** and **A-**) when reaching switch-on threshold HYS1 and off at the lower switch-off threshold HYS2.

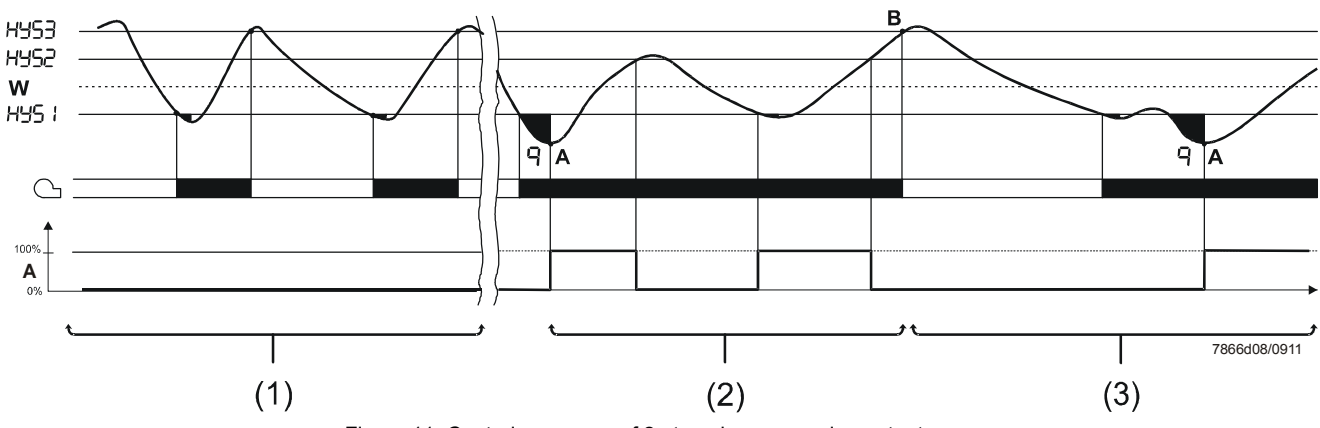

Figure 11: Control sequence of 2-stage burner, analog output

**Cooling controller** 

If the controller is set to cooling mode, the respective values of HYS4, HYS5 and HYS6 apply.

Starting from a high actual value, the controller now controls the connected cooling equipment in low-fire operation. In high-fire operation, the second stage and thus the cooling output are controlled via relays K2 and K3 or the analog output. The response threshold (q) calculates automatically (now in the reverse sense) the point from which the cooling output is to be increased.

### 5.3 Burner shutdown

In the event of a sensor failure at the analog input I nP1, the controller cannot monitor the actual value. Burner shutdown will automatically be triggered to guard against overheating.

Functions

#### - Burner off

- 3-position output for closing the controlling element
- Self-setting function is ended
- Manual control is ended

### 5.4 Predefined setpoint

Entry

The setpoint is predefined within the selected setpoint limits via the buttons or the ACS411 software. Using an external contact, the setpoint can also be shifted or changed over.

⇔ **Reference!** See chapter 8.5 Binary functions binF. Setpoint changeover Depending on the function selected for the binary input, the effective controller setpoint or setpoint shift can change between setpoint SP1 and setpoint SP2 or can be shifted by the amount of dSP. A contact at binary input D1 controls the changeover or shift. The values for setpoints SP1, SP2 and dSP are to be entered at the operating level. ⇔ **Reference!** See chapter 6 Operation. SP1 SP2 dSP Contact at binary input D1 Open: 0 Closed: 1 -0 **D1** -0 D1 1 2 --> **DG** -0 **DG** 1 0 ⇒ Chapter 4.3 Assignment of pins 0 **Function of** ot \_\_\_\_ bin1 2 binary input D1 0 None (factory-set) Setpoint changeover 1 2 Setpoint shift ⇒ Chapter 8.5 Binary functions binF SPH/olhi SPL/ollo ⇒ Chapter 8.2 Controller Cntr 7866a11e/0412

Active setpoint

Figure 12: Setpoint changeover or setpoint shift

### 5.5 Response threshold (q)

The response threshold (q) defines for what period of time and how much the actual value is allowed to drop before the system switches to high-fire operation. An internal mathematical calculation using an integration function determines the sum of all areas qeff = q1 + q2 + q3 as shown in the graph. This takes place only when the control deviation (x-w) falls below the value of switch-on threshold HYS1. If the actual value increases, integration is stopped.

If *qeff* exceeds the preset response threshold (q) (can be adjusted at the parameter level), this causes the second burner stage to switch on or – in the case of the 3-position controller/modulating controller – the controlling element to open. If the current boiler temperature reaches the required setpoint, *qeff* is reset to 0.

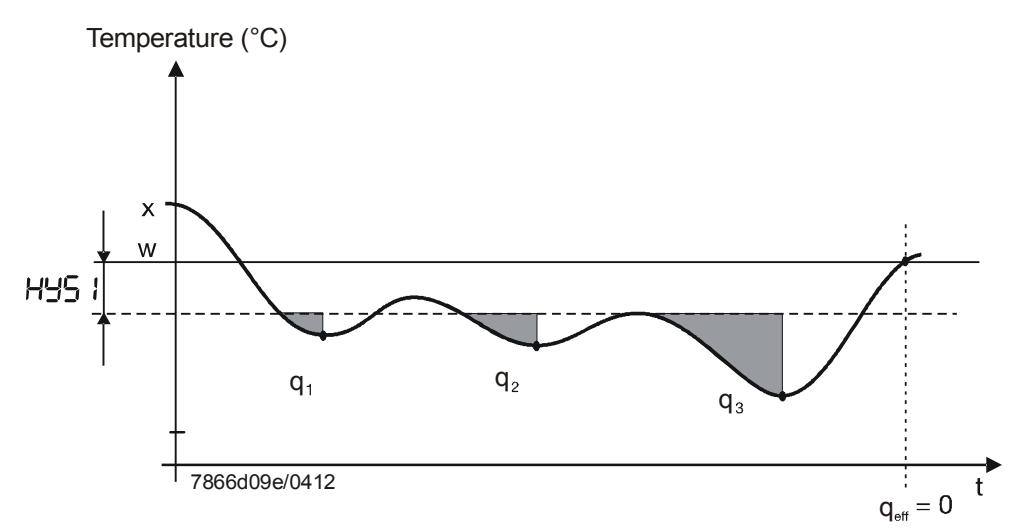

Figure 13: Control sequence response threshold (q)

In contrast to time-dependent switching on, load-dependent switching on offers the advantage of capturing the dynamics of the actual value.

Also, monitoring the progression of the actual value during the change from low-fire to high-fire ensures low switching frequencies to reduce wear and to extend running times.

**Cooling controller** The response threshold (q) also works (in the reverse sense) in the case of cooling mode.

### 5.6 Cold start of plant

| Interlocking       |  | Note!<br>Functions <i>Cold start of plant</i> and <i>Thermal shock protection (TSS)</i> are interlocked.<br>Only one function can be activated, but never both at the same time.                                                                                                    |
|--------------------|--|----------------------------------------------------------------------------------------------------|
| Heating controller |  | When a heating system is switched off for a longer period of time, the actual value will drop of course.<br>To achieve a faster control response, the controller immediately starts in high-fire operation as soon as the control deviation (x-w) drops below a certain limit value. |
|                    |  | This limit is calculated as follows:                                                                                                    |
|                    |  | Limit value = 2 x (HYS1-HYS3)                                                                                                    |
|                    |  | In that case, the response threshold (q) is inactive, independent of operating mode and controlled variable (temperature or pressure).                                                                                                    |
| Example            |  | Operating mode: Modulating, 3-position output<br>HYS1 = -5 K<br>HYS3 = +5 K<br>$w = 60 \ ^{\circ}C$                                                                                                    |
|                    |  | Limit value = 2 x (-5-5) = 2 x (-10) = -20 K                                                                                                    |
|                    |  | At an actual value below 40 °C, heating up immediately starts in low-fire operation, and                                                                                                    |

not in thermostat mode.

Figure 14: Control sequence Cold start of plant

| Cooling controller | Cold start of plant also works when the RWF50 is used as a cooling controller.           |
|--------------------|------------------------------------------------------------------------------------------|
|                    | In that case, the limit value is calculated as follows:<br>Limit value = 2 x (HYS4-HYS6) |
| Example            | Operating mode: Modulating 3-position output<br>HYS4 = 5 K<br>HYS6 = -5 K<br>w = -30 °C  |
|                    | Limit value = 2 x (5 +5) = 2 x (10) = +20 K                                              |

When the actual value lies above -10  $^\circ\text{C},$  cooling is immediately started in high-fire mode in place of low-fire mode.

### 5.7 Thermal shock protection (TSS)

#### Interlocking

### Note!

Functions *Cold start of plant* and *Thermal shock protection (TSS)* are interlocked. Only one function can be activated, but never both at the same time.

The controller comes with thermal shock protection (TSS) deactivated; it can be activated at the configuration level.

#### ➡ Reference!

See chapter 8.3 Thermal shock protection (TSS) rAFC.

Function

The function is automatically activated when the actual value drops below the adjustable limit value rAL (exceeds the adjustable limit value with the cooling controller). In that case, the setpoint is approached via a ramp function.

Gradient and slope of the ramp rASL are adjustable. The setpoint ramp has a symmetrical tolerance band toLP. If, during the startup phase, the actual value leaves the tolerance band, the setpoint ramp is stopped until the actual value returns to a level within the tolerance band. The startup phase is ended when the setpoint of the ramp function reaches the final setpoint SP1.

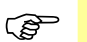

#### Note!

When thermal shock protection (TSS) is active, the controller operates in low-fire operation. The response threshold (q) is active.

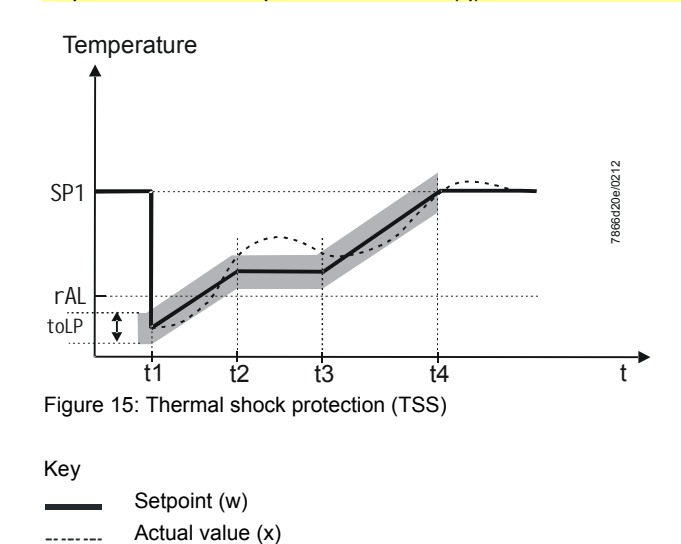

|                                  |                                                                                                  | Burner release                                                                                                    |
|----------------------------------|--------------------------------------------------------------------------------------------------|----------------------------------------------------------------------------------------------------|
|                                  |                                                                                                  | Operating mode 2-stage                                                                                                    |
|                                  |                                                                                                  | SIEMENS Actual value display (red)<br>and parameter value                                                                                                    |
|                                  |                                                                                                  | Controlling<br>element CLOSE<br>Controlling<br>element OPEN<br>ESC button<br>ESC button<br>ESC BUTCA<br>ESC BUTCA<br>ESC BUTCA<br>ESC BUTCA<br>ESC BUTCA<br>ESC BUTCA<br>ESC BUTCA<br>ESC BUTCA<br>ESC BUTCA<br>ESC BUTCA<br>ESC BUTCA<br>ESC BUTCA<br>ESC ESC ESC ESC ESC<br>ESC ESC ESC ESC<br>ESC ESC ESC<br>ESC ESC ESC<br>ESC ESC ESC<br>ESC ESC ESC<br>ESC ESC<br>ESC ESC ESC<br>ESC ESC ESC<br>ESC ESC ESC<br>ESC ESC<br>ESC ESC<br>ESC ESC<br>ESC ESC ESC<br>ESC ESC<br>ESC ESC ESC<br>ESC ESC ESC<br>ESC ESC<br>ESC ESC ESC<br>ESC ESC<br>ESC ESC<br>ESC ESC<br>ESC ESC ESC<br>ESC ESC ESC<br>ESC ESC ESC<br>ESC ESC ESC<br>ESC ESC ESC<br>ESC ESC ESC<br>ESC ESC ESC<br>ESC ESC ESC<br>ESC ESC ESC ESC<br>ESC ESC ESC<br>ESC ESC ESC<br>ESC ESC ESC ESC ESC<br>ESC ESC ESC ESC<br>ESC ESC ESC<br>ESC ESC ESC ESC ESC ESC ESC ESC<br>ESC ESC ESC ESC ESC ESC ESC ESC ESC ESC |
| Initialization                   |                                                                                                  | The two 7-segment displays (red and green) show hyphens and all LEDs light up for about 5 seconds.                                                                                                    |
| Basic display                    | The upper display (red) shows the actual value.<br>The lower display (green) shows the setpoint. |                                                                                                    |
|                                  | ⇔                                                                                                | Reference!<br>See chapter 8.6 <i>Display</i> di SP.                                                                                                    |
| Parameter display                |                                                                                                  | When entering parameters, the parameter symbol at the bottom (green) and the set value at the top (red) appear.                                                                                                    |
| Self-setting function            |                                                                                                  | The actual value is shown on the actual value display (red) and <b>tUnE</b> flashes on the setpoint display (green).                                                                                                    |
|                                  | ⇔                                                                                                | Reference!<br>See chapter 9 Self-setting function.                                                                                                    |
| Flashing actual value<br>display |                                                                                                  | The actual value display (red) shows 9999 flashing.                                                                                                    |
|                                  | ⇔                                                                                                | Reference!<br>See chapter 11 What to do if                                                                                                    |
| Manual control                   |                                                                                                  | The setpoint display (green) shows HAnd flashing.                                                                                                    |
|                                  | ⇔                                                                                                | Reference!<br>See chapter 6.4 <i>Manual control of a modulating burner.</i>                                                                                                    |

## 6.1 Meaning of display and buttons

### 6.2 Basic display

When switching power on, the displays show hyphens for about 5 seconds.

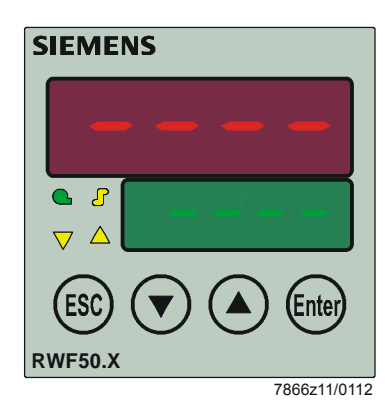

Figure 17: Display start

The state that follows is called *normal display*. Default display is the actual value and the current setpoint. Other values can be displayed at the configuration level or via PC software ACS411.

➡ Reference! See chapter 8.6 Display di SP.

Manual control, self-setting, the user, parameter and configuration levels can be activated from here.

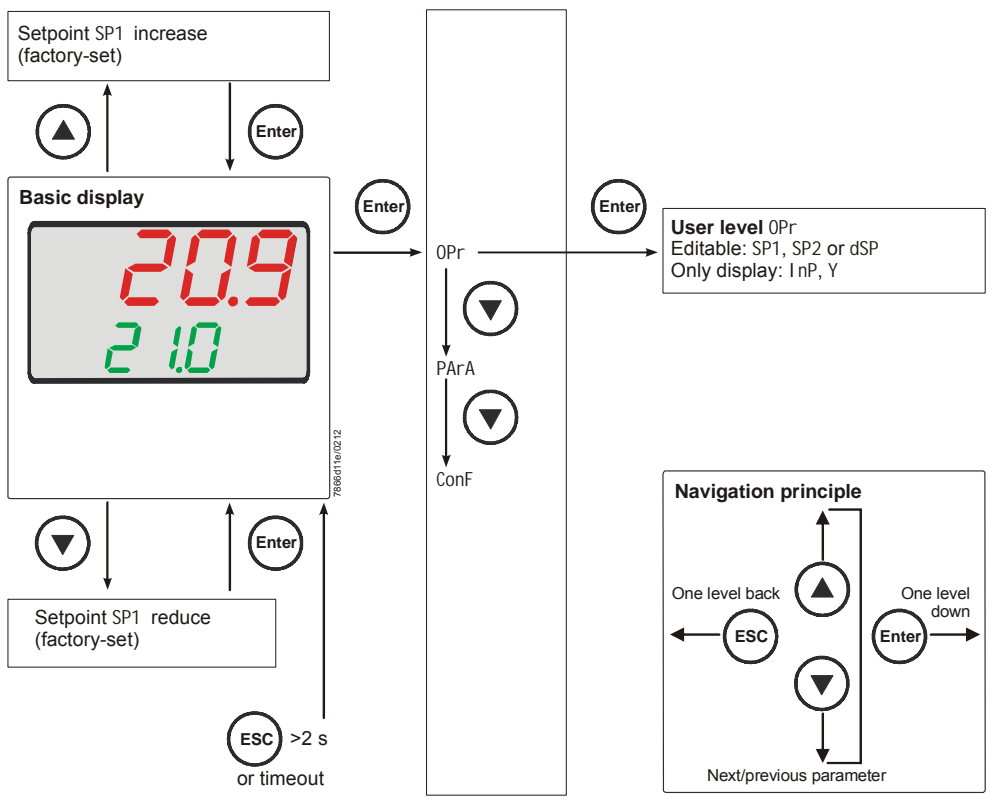

Figure 18: Basic display

### 6.3 User level

This level is started from the basic display. Setpoints SP1, SP2 or dSP can be altered.

Changing the setpoints

- \* From the basic display, press 🖻 so that 0Pr appears
- \* Press 🕑 so that SP1 appears
- \* Press 🕑 and SP1 flashes
- \* Press ( ) or ( ) to adjust the required setpoint and press ( ) to confirm

Timeout

Timeout after about 180 seconds.

(F

Note! If the setpoint is not stored, the basic display changes after the timeout tout and the former setpoint is maintained.

The value changes only within the permitted range.
### 6.4 Manual control, modulating burner

| ()<br>D | Note!<br>Manual control can only be activated if the thermostat function <b>energized</b> relay K1.<br>If the thermostat function <b>deenergized</b> relay K1 during manual control, manual<br>control is ended. |  |  |  |
|---------|----------------------------------------------------------------------------------------------------|--|--|--|
| *       | Press 🗭 for 5 seconds                                                                                                    |  |  |  |
|         | HAnd appears on the lower display, alternating with the value for manual control.                                                                                                    |  |  |  |
| *       | Open and close fuel-air ratio control by pressing 🕥 and 💽                                                                                                    |  |  |  |
|         | Relay K2 opens the controlling element as long as 🙆 is kept depressed.                                                                                                    |  |  |  |
|         | Relay K3 closes the controlling element as long as 🕑 is kept depressed.                                                                                                    |  |  |  |
|         | The 2 yellow arrows indicate when relay K2 opens or relay K3 closes the controlling element.                                                                                                    |  |  |  |
| *       | Change angular positioning by pressing 🛆 or 文                                                                                                    |  |  |  |
| *       | Adopt flashing new angular positioning by pressing 🐑                                                                                                    |  |  |  |
|         | Per default, the analog output delivers the current angular positioning.                                                                                                    |  |  |  |
| *       | Return to automatic operation by keeping 💌 depressed for 5 seconds                                                                                                    |  |  |  |
|         | * * * *                                                                                                    |  |  |  |

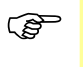

#### Note!

When activating manual control, angular positioning is set to 0 until another entry is made.

### 6.5 Manual control, 2-stage burner

- \* Press 💌 for 5 seconds
- \* Press A briefly

| RWF50.2                                    | RWF50.3                                                                              |  |  |  |
|--------------------------------------------|--------------------------------------------------------------------------------------|--|--|--|
| Relay K2 is active<br>Relay K3 is inactive | The analog output delivers the highest value (depending on setting DC 10 V or 20 mA) |  |  |  |
| Controlling element opens                  |                                                                                      |  |  |  |

### \* Or press 💽 briefly

| RWF50.2                                    | RWF50.3                                                                                  |  |  |
|--------------------------------------------|------------------------------------------------------------------------------------------|--|--|
| Relay K2 is inactive<br>Relay K3 is active | The analog output delivers the lowest value (depending on setting DC 0 V, 4 mA, or 0 mA) |  |  |
| Contro                                     | lling element closes                                                                     |  |  |

\* Return to automatic operation by pressing 💌 for 5 seconds

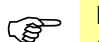

#### Note!

If the thermostat function **deenergizes** relay K1 during manual control, manual control is ended.

### 6.6 Starting the self-setting function

Start

\* Press ( + ) for 5 seconds

Cancel

\* Cancel with ( + )

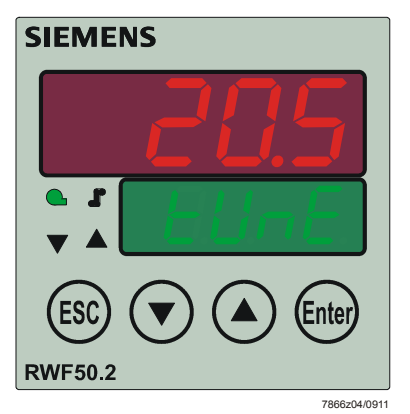

Figure 19: Display of self-setting function

When **tUnE** stops flashing, the self-setting function has been ended.

The parameters calculated by the controller are automatically adopted!

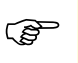

Note! It is not possible to start **tUnE** in manual control or low-fire operation.

### 6.7 Display of software version

\* Press 🖝 + 🔺

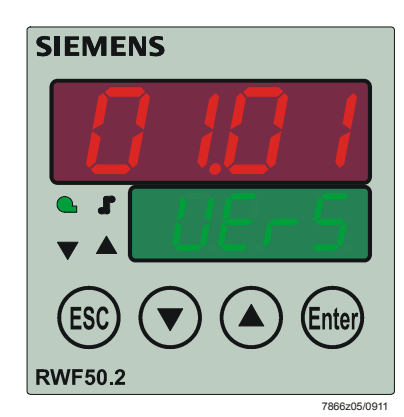

Figure 20: Display of software version

#### Segment test

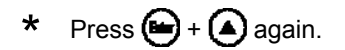

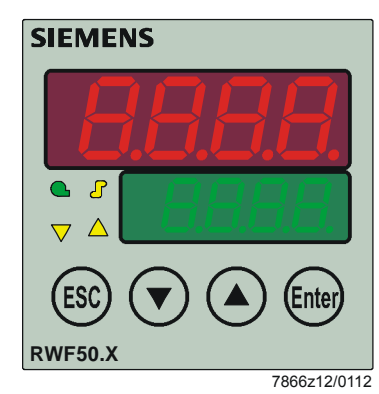

Figure 21: Display segment test

All display segments and LEDs light up; the actual value display (red) flashes for about 10 seconds.

# 7 Parameterization PArA

Here, set the parameters associated directly with the controller's adaptation to the controlled system after the plant has been put into operation.

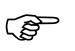

Note!

The display of the individual parameters depends on the type of controller.

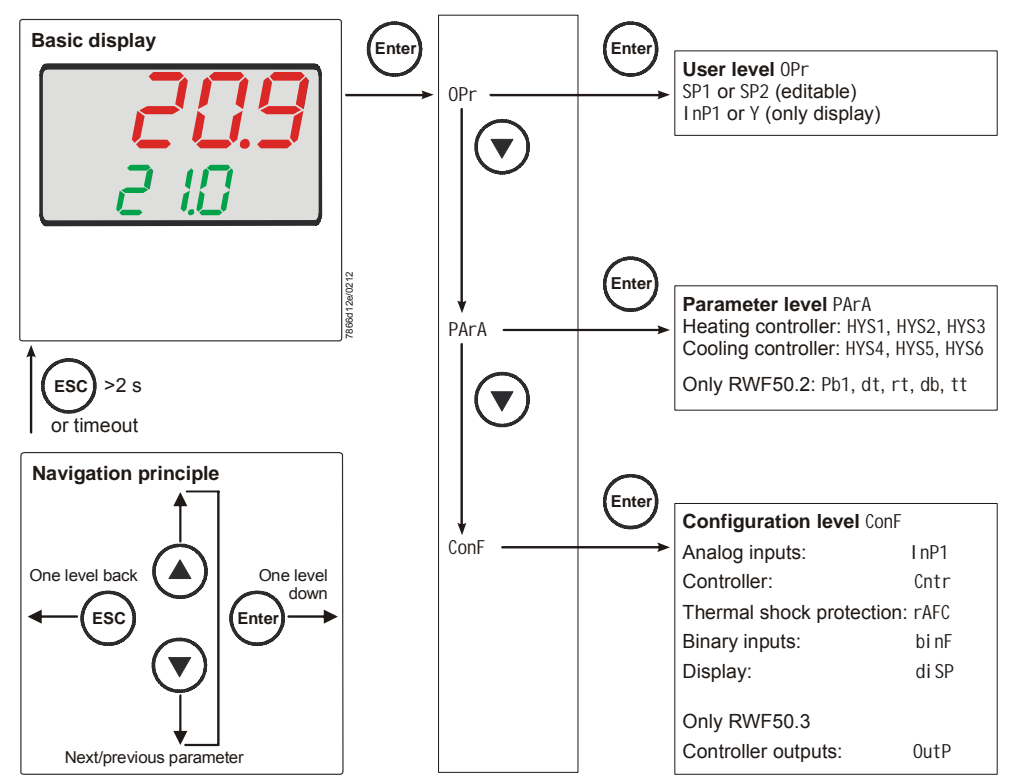

Figure 22: Parameterization

Access to this level can be locked.

```
➡ Reference!
See chapter 8.6 Display di SP.
```

- \* From the basic display, press 🕒 so that 0Pr appears
- \* Press 💽 so that PArA appears
- \* Press 🖻 so that the first parameter of the parameter level is displayed

# Display of controller parameters

The parameters are shown on the lower setpoint display (green) and their values on the upper/actual value display (red).

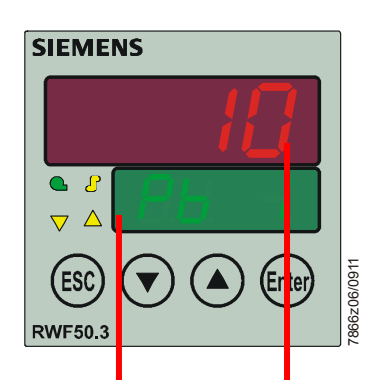

| Parameter                                                           | Display | Value range Factory setting |     | Remarks                                                                             |  |  |
|---------------------------------------------------------------------|---------|-----------------------------|-----|-------------------------------------------------------------------------------------|--|--|
| Proportional band <sup>1</sup>                                      | Pb1     | 19999 digit                 | 10  | Influences the controller's P-action                                                |  |  |
| Derivative time                                                     | dt      | 09999 s                     | 80  | Influences the controller's D-action<br>With dt = 0, the controller has no D-action |  |  |
| Integral action time                                                | rt      | 09999 s                     | 350 | Influences the controller's I-action<br>With rt = 0, the controller has no I-action |  |  |
| Dead band (neutral<br>zone) <sup>1</sup>                            | db      | 0.0999.9 digit              | 1   | For 3-position output                                                               |  |  |
| Controlling element<br>running time                                 | tt      | 103000 s                    | 15  | Running time of the positioning valve for use with modulating controllers           |  |  |
| Switch-on threshold<br>Heating controller <sup>1</sup>              | HYS1    | -19990.0 digit              | -5  | Reference!<br>See chapter 5.2 High-fire operation                                   |  |  |
| Switch-off threshold<br>stage II<br>Heating controller <sup>1</sup> | HYS2    | 0.0HYS3 digit               | 3   | Reference!<br>See chapter 5.2 High-fire operation                                   |  |  |
| Switch-off threshold<br>Heating controller <sup>1</sup>             | HYS3    | 0.09999 digit 5             |     | Reference!<br>See chapter 5.2 <i>High-fire operation</i>                            |  |  |
| Switch-on threshold<br>Cooling controller <sup>1</sup>              | HYS4    | 0.09999 digit               | 5   | Reference!<br>See chapter 5.2 <i>High-fire operation</i>                            |  |  |
| Switch-off threshold<br>stage II<br>Cooling controller <sup>1</sup> | HYS5    | HYS60.0 digit               | -3  | ➡ Reference!<br>See chapter 5.2 <i>High-fire operation</i>                          |  |  |
| Switch-off threshold<br>Cooling controller <sup>1</sup>             | HYS6    | -19990.0 digit              | -5  | Reference!<br>See chapter 5.2 <i>High-fire operation</i>                            |  |  |
| Response threshold                                                  |         | 0.0999.9                    | 0   | Reference!<br>⇒ See chapter 5.5 <i>Response threshold</i>                           |  |  |

<sup>1</sup> Setting of decimal place has an impact on this parameter

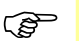

Note!

When using the RWF50... as a modulating controller only, or as a modulating controller without the burner release function (1P, 1N), parameter HYS1 must be set to 0 and parameters HYS2 and HYS3 must be set to their **maximum** values.

Otherwise, for example, when using default parameter HYS1 (factory setting -5), the 3-position controller is only released when the control deviation reaches -5 K.

# 8 Configuration ConF

Here, the settings (e.g. acquisition of measured value or type of controller) required directly for commissioning a certain plant are made and, for this reason, there is no need to change them frequently.

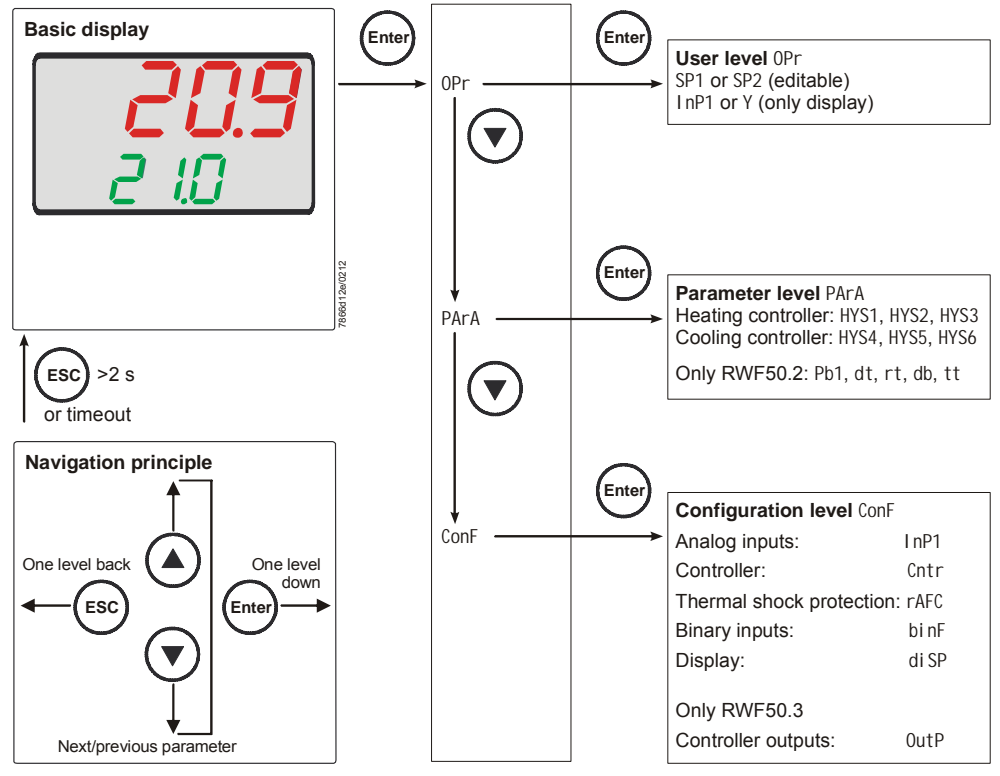

Figure 23: Configuration

Access to this level can be locked.

#### Reference!

See chapter 8.6 Display di SP.

Note!

# The following tables show the default settings in columns *Value/selection* and *Description* in **bold** printing.

# 8.1 Analog input I nP1

An analog input is available.

#### $ConF \rightarrow InP \rightarrow InP1 \rightarrow$

| Parameter            | Value/                                                                                          | Description                                                                       |  |  |  |
|----------------------|-------------------------------------------------------------------------------------------------|-----------------------------------------------------------------------------------|--|--|--|
| Sonsor typo          | selection                                                                                       | Projetance thermometer Bt100, 2 wire                                              |  |  |  |
|                      | 2                                                                                               | Resistance thermometer Pt100, 2 wire                                              |  |  |  |
| Sensor type          | 2                                                                                               | Resistance thermometer Pt100, 2-wire                                              |  |  |  |
|                      | 4                                                                                               | Resistance thermometer Pt1000, 2-wire                                             |  |  |  |
|                      | 5                                                                                               | Resistance thermometer I G-Ni1000, 2-wire                                         |  |  |  |
|                      | 6                                                                                               | Resistance thermometer LG-Ni1000, 3-wire                                          |  |  |  |
|                      | 7                                                                                               | 0 135 Ohm                                                                         |  |  |  |
|                      | 15                                                                                              | 0. 20 mA                                                                          |  |  |  |
|                      | 16                                                                                              | 4 20 mA                                                                           |  |  |  |
|                      | 17                                                                                              | $DC_0 = 10 V$                                                                     |  |  |  |
|                      | 18                                                                                              |                                                                                   |  |  |  |
|                      | 19                                                                                              | DC 1 5 V                                                                          |  |  |  |
| Correction of        | -1999                                                                                           | Using the measured value correction (offset), a measured value can be             |  |  |  |
| measured value       | 0                                                                                               | corrected to a certain degree, either up or down                                  |  |  |  |
| OFF1                 | +9999                                                                                           |                                                                                   |  |  |  |
| Offset               |                                                                                                 | Example:                                                                          |  |  |  |
|                      |                                                                                                 |                                                                                   |  |  |  |
|                      |                                                                                                 | Measured Offset Displayed values                                                  |  |  |  |
|                      |                                                                                                 | value                                                                             |  |  |  |
|                      |                                                                                                 | 294.7 +0.3 295.0                                                                  |  |  |  |
|                      |                                                                                                 | 295.3 -0.3 295.0                                                                  |  |  |  |
| Caution!             |                                                                                                 |                                                                                   |  |  |  |
| To make the ca       | le correction                                                                                   | controller uses the corrected value (displayed value). This value does not        |  |  |  |
| represent the v      | he value acquired at the point of measurement. If not correctly used inadmissible values of the |                                                                                   |  |  |  |
| control variable     | can be produ                                                                                    | iced Measured value corrections must therefore be made within certain limits      |  |  |  |
| only.                |                                                                                                 |                                                                                   |  |  |  |
| Start of display     | -1999                                                                                           | In the case of a measuring transducer with standard signal, the physical          |  |  |  |
| SCI 1                | 0                                                                                               | signal is assigned a display value here                                           |  |  |  |
| Scale low level      | +9999                                                                                           |                                                                                   |  |  |  |
|                      |                                                                                                 | Example: 020 mA = 01500 °C                                                        |  |  |  |
|                      |                                                                                                 |                                                                                   |  |  |  |
| End of display       | -1999                                                                                           | The range of the physical signal can be crossed by 20%, either up or down,        |  |  |  |
| SCH1                 | 100                                                                                             | without getting a signal informing about the crossing                             |  |  |  |
| Scale high level     | +9999                                                                                           |                                                                                   |  |  |  |
| Filter time constant | 0.0                                                                                             | Is used to adapt the digital 2nd order input filter (time in s; 0 s = filter OFF) |  |  |  |
| dF1                  | 0.6                                                                                             |                                                                                   |  |  |  |
| Digital filter       | 100.0                                                                                           | If the input signal changes abruptly, about 26% of the change are captured        |  |  |  |
|                      |                                                                                                 | atter a time corresponding to the filter time constant dF (2 x dF: approx. 59%;   |  |  |  |
|                      |                                                                                                 | 5 X 0F: approx. 96%)                                                              |  |  |  |
|                      |                                                                                                 | When the filter time constant is great:                                           |  |  |  |
|                      |                                                                                                 | - Great attenuation of interference signals                                       |  |  |  |
|                      |                                                                                                 | - Slow response of actual value display to changes of the actual value            |  |  |  |
|                      |                                                                                                 | - Low limit frequency (low-pass filter)                                           |  |  |  |
| Temperature unit     | 1                                                                                               | Degrees Celsius                                                                   |  |  |  |
| Unit                 | 2                                                                                               | Degrees Fahrenheit                                                                |  |  |  |
| Temperature unit     |                                                                                                 |                                                                                   |  |  |  |
|                      |                                                                                                 | Unit of temperatures                                                              |  |  |  |

### 8.2 Controller Cntr

Here, the type of controller, operating action, setpoint limits and presettings for selfoptimization are selected.

ConF → Cntr →

| Parameter                                                   | Value/                | Description                                                                                                    |  |  |  |  |
|-------------------------------------------------------------|-----------------------|----------------------------------------------------------------------------------------------------|--|--|--|--|
| Controller type                                             | 1                     | 3-position controller (RWE50.2)                                                                                                    |  |  |  |  |
| CtYP                                                        | 2                     | Modulating controller (RWF50.3)                                                                                                    |  |  |  |  |
| Controller type                                             |                       |                                                                                                    |  |  |  |  |
| Operating action                                            | 1                     | Heating controller                                                                                                    |  |  |  |  |
| CACt                                                        | 0                     | Cooling controller                                                                                                    |  |  |  |  |
| Control direction                                           |                       | $(1) \qquad \qquad \qquad \qquad \qquad \qquad \qquad \qquad \qquad \qquad \qquad \qquad \qquad \qquad \qquad \qquad \qquad \qquad \qquad$               |  |  |  |  |
|                                                             |                       | (x) lies above the setpoint (w)                                                                                                    |  |  |  |  |
|                                                             |                       | <ul><li>(1) = heating controller:</li><li>The controller's angular positioning (Y) is &gt;0 when the actual value</li></ul>                              |  |  |  |  |
|                                                             |                       | (x) lies below the setpoint (w)                                                                                                    |  |  |  |  |
| Setpoint limitation start<br>SPL<br>Setpoint limitation low | <b>-1999</b><br>+9999 | Setpoint limitation prevents values from being entered outside the                                                                                       |  |  |  |  |
| Setpoint limitation end                                     | -1999<br><b>+9999</b> | defined range.                                                                                                    |  |  |  |  |
| Setpoint limitation high                                    |                       |                                                                                                    |  |  |  |  |
| Self-optimization                                           | 0                     | Free                                                                                                    |  |  |  |  |
|                                                             | 1                     | Locked                                                                                                    |  |  |  |  |
|                                                             |                       | Self-optimization can only be disabled or enabled via the ACS411 setup program                                                                           |  |  |  |  |
|                                                             |                       | If disabled via ACS411 PC software, self-optimization cannot be started via the controller's buttons                                                     |  |  |  |  |
|                                                             |                       | Setting in the ACS411 setup program<br>→ Controller → Self-optimization                                                                                  |  |  |  |  |
|                                                             |                       | Self-optimization is also disabled when the parameter level is locked                                                                                    |  |  |  |  |
| Lower working range limit                                   | -1999                 | Note!                                                                                                    |  |  |  |  |
| oLLo<br>Lower operation range limit                         | +9999                 | If the setpoint with the respective hysteresis exceeds the upper working range limit, the switch-on threshold is substituted by the working range limit. |  |  |  |  |
| Upper working range limit                                   | -1999                 | Note!                                                                                                    |  |  |  |  |
| oLHi                                                        | +9999                 | If the setpoint with the respective hysteresis drops below                                                                                               |  |  |  |  |
| Upper working range limit                                   |                       | the lower working range limit, the switch-off threshold is substituted by the working range limit.                                                       |  |  |  |  |

### 8.3 Thermal shock protection (TSS) rAFC

The RWF50... can be operated as a fixed value controller with or without ramp function.

 $ConF \rightarrow rAFC \rightarrow$ 

| Paramet                                                                   | er                                                          | Value/                                                                | Description                                                                        |                                                                            |  |                        |  |
|---------------------------------------------------------------------------|-------------------------------------------------------------|-----------------------------------------------------------------------|------------------------------------------------------------------------------------|----------------------------------------------------------------------------|--|------------------------|--|
| Function                                                                  | <b>`</b>                                                    | 0                                                                     | Switched off                                                                       |                                                                            |  |                        |  |
|                                                                           | •                                                           | 1                                                                     | Cradient Kelvin/minute                                                             |                                                                            |  | Gradient Kelvin/minute |  |
| Function                                                                  |                                                             | 1                                                                     |                                                                                    |                                                                            |  | Cradient Kelvin/haur   |  |
| 1 unction                                                                 |                                                             | 2                                                                     | Grauleri                                                                           | Reivin/hou                                                                 |  |                        |  |
|                                                                           |                                                             |                                                                       |                                                                                    | Notol                                                                      |  |                        |  |
|                                                                           |                                                             |                                                                       | (B)                                                                                | Note:<br>With <b>Enft</b> = 1 or 2. Thermal shock protection (TSS) is      |  |                        |  |
|                                                                           |                                                             |                                                                       |                                                                                    | automatically activated as seen as the actual value drops below            |  |                        |  |
|                                                                           |                                                             |                                                                       |                                                                                    | the adjustable absolute limit value $\mathbf{rAI}$ (beating controller) or |  |                        |  |
|                                                                           |                                                             |                                                                       |                                                                                    | exceeds it (cooling controller)                                            |  |                        |  |
| Ramn sl                                                                   | one                                                         | 0.0                                                                   | Slope of                                                                           | ramp slope (only with functions 1 and 2)                                   |  |                        |  |
|                                                                           | ope                                                         | 999 9                                                                 | Clope of                                                                           | Tamp slope (only with falletions 1 and 2)                                  |  |                        |  |
| Ramp slo                                                                  | ne                                                          | 000.0                                                                 |                                                                                    |                                                                            |  |                        |  |
| Tolerand                                                                  | e band                                                      | 2 x IHYS1I                                                            | Width of                                                                           | tolerance band (in K) about the setpoint                                   |  |                        |  |
| ramp                                                                      |                                                             | =                                                                     | (only wit                                                                          | h function 1 and 2)                                                        |  |                        |  |
| tol P                                                                     |                                                             | <b>10</b> 9999                                                        | (011)                                                                              |                                                                            |  |                        |  |
| Toleranc                                                                  | e band ramp                                                 |                                                                       | Heating                                                                            | controller:                                                                |  |                        |  |
|                                                                           | ·                                                           |                                                                       | Smallest                                                                           | possible factory setting:                                                  |  |                        |  |
|                                                                           |                                                             |                                                                       | 2 x  HYS1                                                                          | = 10 K                                                                     |  |                        |  |
|                                                                           |                                                             |                                                                       | To monit                                                                           | tor the actual value in connection with thermal shock protection           |  |                        |  |
|                                                                           |                                                             |                                                                       | (TSS), a tolerance band can be laid about the setpoint curve. If the limit         |                                                                            |  |                        |  |
|                                                                           |                                                             |                                                                       | values are crossed, the ramp is stopped.                                           |                                                                            |  |                        |  |
|                                                                           |                                                             |                                                                       |                                                                                    |                                                                            |  |                        |  |
|                                                                           |                                                             |                                                                       | ⇒                                                                                  | Reference!                                                                 |  |                        |  |
|                                                                           |                                                             |                                                                       |                                                                                    | See chapter 5.7 Thermal shock protection (TSS).                            |  |                        |  |
|                                                                           |                                                             |                                                                       |                                                                                    |                                                                            |  |                        |  |
|                                                                           |                                                             |                                                                       | Cooling                                                                            | controller:                                                                |  |                        |  |
|                                                                           |                                                             |                                                                       | Smallest                                                                           | possible factory setting:                                                  |  |                        |  |
|                                                                           | <b>NI / I</b>                                               |                                                                       | 2 x  HYS4  = 10 K                                                                  |                                                                            |  |                        |  |
| (P)                                                                       | Note!                                                       | f - f-,                                                               |                                                                                    |                                                                            |  |                        |  |
| -                                                                         | In the event o                                              | T a faulty sens                                                       | sor or man                                                                         | ual control, the ramp function is stopped. The outputs behave the          |  |                        |  |
|                                                                           | Same way the                                                | ey do when the                                                        | to when the measuring range is crossed (configurable).                             |                                                                            |  |                        |  |
|                                                                           | Only one func                                               | tion can be a                                                         | be activated, but never both at the same time                                      |                                                                            |  |                        |  |
| l imit va                                                                 |                                                             | <b>0</b> 250                                                          | Heating controller:                                                                |                                                                            |  |                        |  |
| rAl                                                                       |                                                             | 0200                                                                  | If the actual value lies below this limit value, the setupint is approached in the |                                                                            |  |                        |  |
| Ramp lin                                                                  | np limit form of a ramp until final setpoint SP1 is reached |                                                                       | a ramp until final setopint SP1 is reached                                         |                                                                            |  |                        |  |
|                                                                           |                                                             |                                                                       |                                                                                    |                                                                            |  |                        |  |
|                                                                           |                                                             |                                                                       | Cooling                                                                            | controller:                                                                |  |                        |  |
| If the actual value lies above this limit value, the setpoint is approach |                                                             | tual value lies above this limit value, the setpoint is approached in |                                                                                    |                                                                            |  |                        |  |
|                                                                           |                                                             |                                                                       | the form of a ramp until final setpoint SP1 is reached.                            |                                                                            |  |                        |  |

### 8.4 Control outputs OutP

With the RWF50.2, configuration of the outputs relates to the binary outputs (K2 and K3), and with the RWF50.3, to the analog outputs (A+ and A-). The burner is released via relay K1.

The switching states of relay K1 *Burner release* (LED green), relay K2 *Controlling element OPEN,* and relay K3 *Controlling element CLOSE* (yellow LED arrows) are indicated on the controller front.

Only RWV50.2...Binary outputsThe binary outputs of the RWF50.2 offer no setting choices.

Only RWF50.3... Analog output The RWF50.3 has an analog output.

The analog output offers the following setting choices:

#### $ConF \rightarrow OutP \rightarrow$

| Parameter         | Value/       | Description                                                                  |
|-------------------|--------------|------------------------------------------------------------------------------|
|                   | selection    |                                                                              |
| Function          | 1            | Analog input I nP1 is delivered                                              |
| FnCt<br>Function  | 4            | Controller's angular positioning is delivered (modulating controller)        |
| Signal type       | 0            | 020 mA                                                                       |
| Si Gn             | 1            | 420 mA                                                                       |
| Type of signal    | 2            | DC 010 V                                                                     |
|                   |              |                                                                              |
|                   |              | Physical output signal                                                       |
| Value when out of | <b>0</b> 101 | Signal (in percent) when measuring range is crossed                          |
| range             |              |                                                                              |
| rOut              |              | 101 = last output signal                                                     |
| Value when out of |              |                                                                              |
| range             |              |                                                                              |
| Zero point        | -1999        | A value range of the output variable is assigned to a physical output signal |
| 0Pnt              | 0            |                                                                              |
| Zero point        | +9999        |                                                                              |
|                   |              |                                                                              |
|                   |              |                                                                              |
|                   |              |                                                                              |
|                   |              |                                                                              |
|                   |              |                                                                              |
|                   |              |                                                                              |
| End value         | -1999        |                                                                              |
| End               | 100          |                                                                              |
| End value         | +9999        |                                                                              |

## 8.5 Binary input binF

This setting decides on the use of the binary input.

#### ➡ Reference!

See chapter 5.4 Predefined setpoint.

#### $\operatorname{ConF} \twoheadrightarrow \operatorname{binF} \twoheadrightarrow$

| Parameter     | Value/    | Description                  |
|---------------|-----------|------------------------------|
|               | selection |                              |
| Binary input  | 0         | No function                  |
| bi n1         | 1         | Setpoint changeover          |
| Binary inputs | 2         | Setpoint shift               |
|               | 4         | Changeover of operating mode |
|               |           | Burner modulating:           |
|               |           | Contacts D1 and DG open      |
|               |           | Burner 2-stage:              |
|               |           | Contacts D1 and DG closed    |

### 8.6 Display di SP

By configuring the position of the decimal point and automatic changeover (timer), both LED indications can be adapted to the respective requirements. Timeout tout for operation and the locking of levels can be configured as well.

#### $\mathsf{ConF} \twoheadrightarrow \mathsf{dISP} \twoheadrightarrow$

| Parameter         | Value/    | Description                                                                 |
|-------------------|-----------|-----------------------------------------------------------------------------|
|                   | selection |                                                                             |
| Upper display     |           | Display value for upper display                                             |
| di SU             |           |                                                                             |
| Upper display     | 0         | Switched off                                                                |
|                   | 1         | Analog input InP1                                                           |
|                   | 4         | Controller's angular positioning                                            |
|                   | 6         | Setpoint                                                                    |
|                   | 7         | End value with thermal shock protection                                     |
| Lower display     |           | Display value for lower display                                             |
| di SL             |           |                                                                             |
| Lower display     | 0         | Switched off                                                                |
|                   | 1         | Analog input I nP1                                                          |
|                   | 4         | Controller's angular positioning                                            |
|                   | 6         | Setpoint                                                                    |
|                   | 7         | End value with thermal shock protection                                     |
| Timeout           | 0         | Time (s) on completion of which the controller returns automatically to the |
| tout              | 180       | basic display, if no button is pressed                                      |
|                   | 255       |                                                                             |
| Decimal point     | 0         | No decimal place                                                            |
| dECP              | 1         | One decimal place                                                           |
| Decimal point     | 2         | Two decimal places                                                          |
|                   |           |                                                                             |
|                   |           | If the value to be displayed cannot be shown with the programmed decimal    |
|                   |           | point, the number of decimal places is automatically reduced. If the        |
|                   |           | measured value drops again, the number of decimal places is increased       |
|                   |           | until the programmed value is reached                                       |
| Locking of levels | 0         | No locking                                                                  |
| CodE              | 1         | Locking of configuration level                                              |
|                   | 2         | Locking of parameter level                                                  |
|                   | 3         | Locking of keyboard                                                         |

### 9.1 Self-setting function in high-fire operation

### Note!

tUnE is only possible in high-fire operation, in modulating burner mode.

Self-setting function **tUnE** is a proper software function unit integrated in the controller. In *modulating* mode, **tUnE** tests in high-fire operation the response of the controlled system to angular positioning steps according to a special procedure. A complex control algorithm uses the response of the controlled system (actual value) to calculate and automatically store the control parameters for a PID or PI controller (set dt = 0!). The **tUnE** procedure can be repeated any number of times.

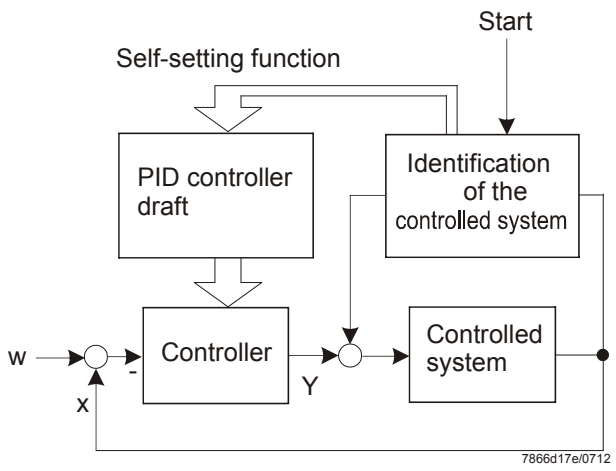

Figure 24: Self-setting function in high-fire operation

#### 2 procedures

The **tUnE** function uses 2 different methods that are automatically selected depending on the dynamic state of the actual value and the deviation from the setpoint at startup. **tUnE** can be started from within any dynamic actual value sequence.

If there is a **great difference between actual value and setpoint** when tUnE is activated, a switching line is established about which the controlled variable performs forced oscillations during the self-setting process. The switching line is set to such a level that the actual value should not exceed the setpoint.

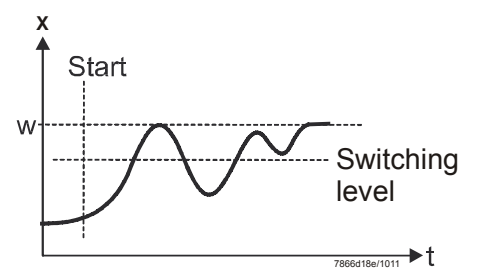

Figure 25: Great difference between actual value and setpoint

With a **small deviation** between setpoint and actual value (after the controlled system has settled, for instance), forced oscillation about the setpoint is performed.

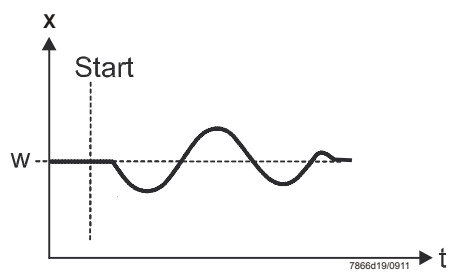

Figure 26: Small control deviation

The data of the controlled system recorded for the forced oscillations are used to calculate the controller parameters **rt**, **dt**, **Pb1** and a filter time constant dF1 for actual value filtering that is optimized for this controlled system.

#### Conditions

#### - High-fire operation in modulating burner mode

- The thermostat function (relay K1) must be constantly activated; otherwise **tUnE** will be canceled and no optimized controller parameters will be adopted
- The above mentioned actual value oscillations during the self-setting process must not exceed the upper threshold of the thermostat function (increase if necessary, and lower the setpoint)

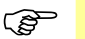

#### Note!

A successfully started *Self-setting* function is automatically aborted after 2 hours. This could occur in the case of a controlled system that responds slowly, for example, where, even after 2 hours, the described procedures cannot be successfully completed.

### 9.2 Checking the controller parameters

Optimum adjustment of the controller to the controlled system can be checked by recording a startup sequence with the control loop closed. The following diagrams indicate possible incorrect adjustments, and their correction.

Example

The response to a setpoint change is shown here for a 3rd order controlled system for a PID controller. The method used for adjusting the controller parameters can, however, also be applied to other controlled systems. A suitable value for **dt** is **rt/4**.

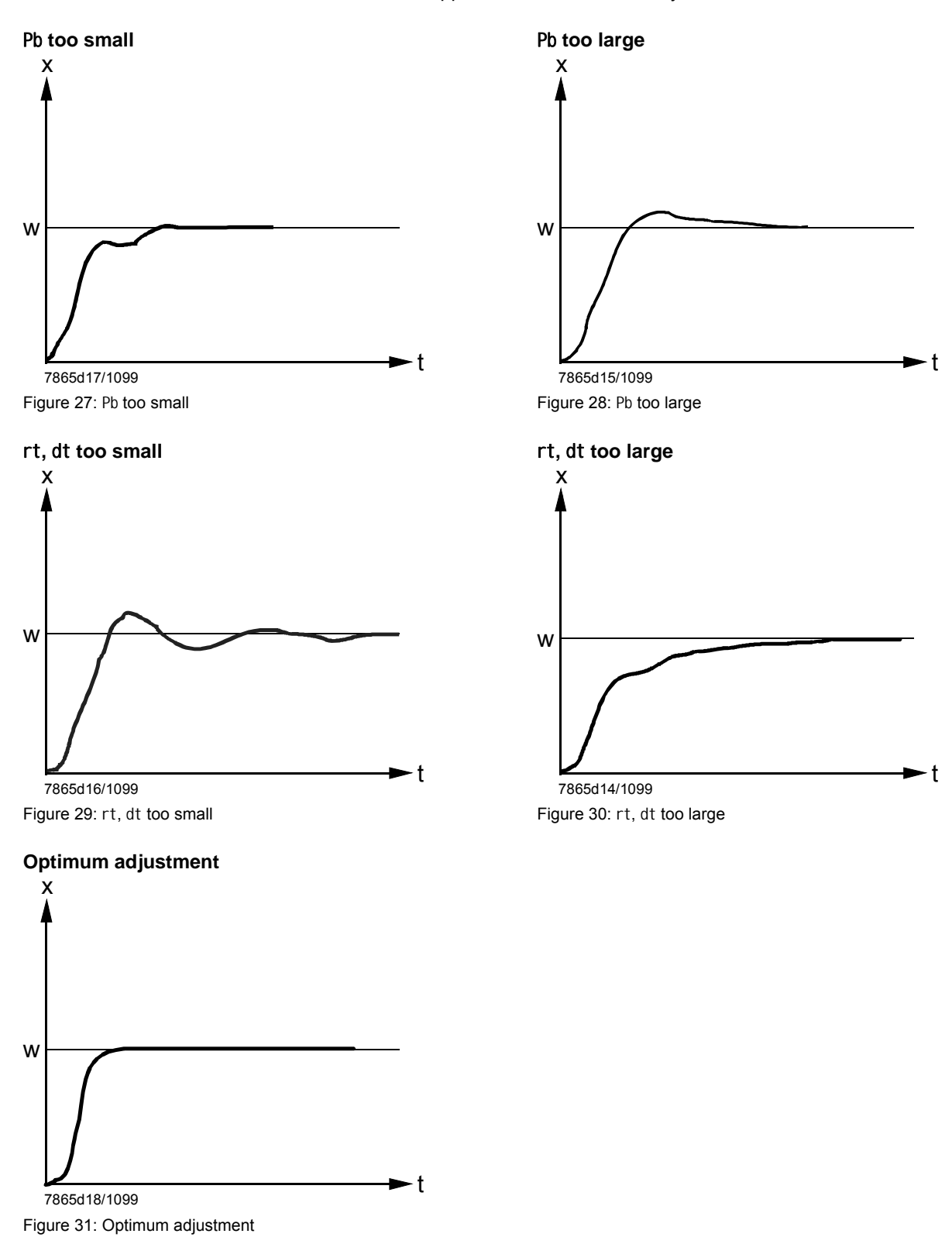

PC software ACS411 is an operating module for use with the RWF50... universal controller and designed for the following basic tasks:

- Visualization of system state covering the following data:
  - Parameters
  - Process data
  - Configuration and parameterization of the controller (individual parameters)
  - Saving and restoration of parameter sets

A USB cable can be used to establish the connection between PC (USB plug type A, 4 pins) and RWF50... (USB plug type Mini B, 5 pins).

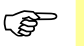

#### Note!

The cable must be purchased on site.

### 10.1 Safety notes

#### Caution!

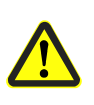

PC software ACS411 is a convenient tool for use by qualified personnel, designed to commission and optimize the universal controller. Since the required actions and settings are safety-related, the user has a special obligation to exercise due care. Although specific technical measures have been taken to prevent incorrect entry of data and wrong parameter values, the user must check the correct function of the plant in a conventional way both during and after commissioning and – if required – ensure manual shutdown.

### **10.2** Setting the correct system parameters

#### Caution!

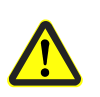

It should be noted that the characteristics of the universal controller are determined primarily by the parameter settings made, rather than by the type of unit. It is especially the OEM which is responsible for making certain that the controller's parameter settings are in compliance with the standards covering the respective application or type of plant. Responsibility for the parameter settings is assumed by the person who, in accordance with the access rights, makes or has made changes at the respective setting level. The detailed descriptions and safety notes given in the User Manual on the system components must also be observed.

### 10.3 Changing the parameters

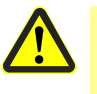

#### Caution!

After changing parameters, all parameters must be checked via the unit's display to ensure they are correctly set – without making use of the PC software ACS411.

### 10.4 Place of installation

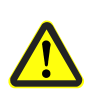

 $\langle \mathcal{P} \rangle$ 

Caution!

PC software ACS411 is designed for use on site, that is, within viewing and hearing distance of the respective combustion plant. This means that remote control is not permitted.

### 10.5 License and liability regulations

Note!

For ENDUSER LICENSE AGREEMENT for PC software ACS411, refer to program menu item *Info* → *Software documentation*. IMPORTANT – PLEASE READ CAREFULLY!

# 10.6 Procurement of PC software ACS411

For ordering the ACS411 software and updates, please contact your supplier or heating engineer.

### 10.7 Languages

PC software ACS411 is available in English and German. To select the language you require, go to program menu item *File*  $\rightarrow$  *Default settings*  $\rightarrow$  *Program language* (ACS411 setup program must be restarted).

### 10.8 Operating systems : Operating

- Windows 2000 SP4
- Windows 7 32 bit
- Windows 7 64 bit
- Windows VISTA
- Windows XP

### 10.9 Prerequisites for hardware

- Free hard disk memory: 300 MB
- RAM: 512 MB

### 10.10 Installation

### Note!

First, install PC software ACS411; then, connect the controller. If not observed, an error message is delivered.

PC software ACS411 is supplied on a CD.

- ★ Insert CD in the CD or DVD drive. Setup starts automatically.
- **\*** Follow the instructions appearing on the screen.
- ★ Connect PC and controller via the USB cable.
   New hardware is identified and USB driver installed.
   This may take a few minutes.
- ★ Follow further instructions given on the screen and wait until the installation is successfully completed.

### 10.11 Others

#### 10.11.1 Use of USB port : Use of

Use The USB port is intended for temporary use to make the parameter settings, the configuration and for work in connection with commissioning. When using the USB port, the controller can be securely operated, tested and set with no need for using the mains cable.

10.11.2 Powering the controller via the USB port : Powering the controller

via the port

reduce power consumption.

Using the HUB: Using<br/>theIf the controller shall be powered via the USB port, a HUB with power supply is<br/>required, capable of delivering at least 500 mA at every outlet.

Switching off: Switching off

(B

Note!

Check to ensure that power supply to the measuring converter (G+ and G-) is not connected. This increases power usage via the USB port as well.

When supplying power via the USB port, relays and analog output are deenergized to

Measuring accuracy:

The measuring accuracy specified in chapter 12 *Technical data* does not apply when powering the controller via the USB port.

# 11 What to do if ...

### 11.1 Alarm messages:

| Display                                  | Cause                                                                                                    | Rer | nedy                                                                                                    |
|------------------------------------------|----------------------------------------------------------------------------------------------------|-----|----------------------------------------------------------------------------------------------------|
| 9999 flashing                            | Measured value exceeded limit<br>The measured value is too great,<br>lies outside the measuring range,<br>or the sensor is faulty                                              | *   | Check to see if sensor and<br>connecting line are damaged or<br>have a short-circuit                               |
| ESC C C Enter<br>RWF50.X<br>7866207/0112 | or the sensor is faulty<br>Measured value dropped below<br>limit<br>The measured value is too small,<br>lies outside the measuring range,<br>or the sensor has a short-circuit |     | Reference!<br>See chapter 4.3 Assignment of pins<br>Check to see if the correct sensor is<br>selected or connected |
|                                          |                                                                                                    | ⇒   | Reference!<br>See chapter 8.1 Analog input I nP1                                                                   |

### 11.2 Others

| Display                                                     | Cause Remedy   |                       | edy                                                       |  |
|-------------------------------------------------------------|----------------|-----------------------|-----------------------------------------------------------|--|
| On the upper display, the decimal place to the right is lit | USB connection | Remove USB connection |                                                           |  |
| SIEMENS                                                     |                | ₽<br>₽                | Reference!<br>See chapter 10 <i>PC software</i><br>ACS411 |  |
|                                                             |                |                       |                                                           |  |
| ESC T A Enter<br>RWF50.2                                    |                |                       |                                                           |  |

### 12.1 Inputs

#### 12.1.1 Resistance thermometers

| Туре                 | Measuring<br>range          | Measuring<br>accuracy <sup>a</sup> | Impact of<br>ambient<br>temperature |
|----------------------|-----------------------------|------------------------------------|-------------------------------------|
| Pt100; DIN EN 60751  | -200850 °C<br>(-3281562 °F) | ≤0.1%                              | 50 ppm/K                            |
| Pt1000; DIN EN 60751 | -200850 °C<br>(-3281562 °F) | ≤0.1%                              | 50 ppm/K                            |
| LG-Ni1000            | -50+160 °C<br>(-58320 °F)   | ≤0.1%                              | 50 ppm/K                            |
| 0135 Ω               |                             | ≤0.25%                             | 50 ppm/K                            |

<sup>a</sup> Accuracies relate to the maximum measuring range.

| Line resistance | Max. 30 $\Omega$ per line with 3-wire circuit |
|-----------------|-----------------------------------------------|
| Line balancing  | Not required with 3-wire circuits.            |
|                 | With 2-wire circuits, line balancing can be   |
|                 | performed by making an actual value           |
|                 | correction                                    |

### 12.1.2 Input signals

| Measuring range                   | Measuring             | Impact of ambient |
|-----------------------------------|-----------------------|-------------------|
|                                   | accuracy <sup>a</sup> | temperature       |
| Voltage DC 010 V                  | ≤0.1%                 | 100 ppm/K         |
| Input resistance RE >2 M $\Omega$ |                       |                   |
| Voltage DC 0(1)5 V                | ≤0.2%                 | 200 ppm/K         |
| Input resistance RE >2 M $\Omega$ |                       |                   |
| Current 0(4)20 mA                 | ≤0.1%                 | 100 ppm/K         |
| Voltage drop ≤2 V                 |                       |                   |

<sup>a</sup> Accuracies relate to the maximum measuring range.

### 12.1.3 Binary input D1

Potentialfree contact for the following functions, depending on the configuration:

- No function
- Setpoint readjustment
- Setpoint changeover
- Operating mode changeover

### **12.2 Monitoring the measuring circuit**

In the event of error, the outputs assume defined states (configurable).

| Measuring<br>transducer | Measured value<br>crossed limit | Sensor/line has short-circuit | Sensor/line<br>interrupted |
|-------------------------|---------------------------------|-------------------------------|----------------------------|
| Resistance              | •                               | •                             | •                          |
| thermometer             |                                 |                               |                            |
| Voltage 15 V            | •                               | •                             | •                          |
| 05 V, 010 V             | (●)                             |                               |                            |
| Current 420 mA          | •                               | •                             | •                          |
| 020 mA                  | (●)                             |                               |                            |

e = detected

(●) = detected only if measuring range is exceeded

- = not detected

### 12.3 Controller outputs OutP Controller o

| Relay K1 (NO) 1P, 1N (burner release) |                                        |
|---------------------------------------|----------------------------------------|
| Contact rating                        | Max. 1 A at AC 250 V at cosφ >0.6      |
| Contact life                          | 100,000 switching cycles at high-fire  |
| Contact protection                    | Varistor                               |
| Power supply for transducer G+, G-    | DC 24 V ±10%/max. 25 mA short-circuit- |
|                                       | proof                                  |

The following relay data are those specified by the supplier.

| Only RWF50.2 | Relay K2, KQ (controlling element OPEN)  |                                       |  |
|--------------|------------------------------------------|---------------------------------------|--|
|              | Contact rating                           | Max. 1 A at AC 250 V and cosφ >0.6    |  |
|              | Contact life                             | 100,000 switching cycles at high-fire |  |
|              | Contact protection                       | RC combination                        |  |
|              | Relay K3, KQ (controlling element CLOSE) |                                       |  |
|              | Contact rating                           | Max. 1 A at AC 250 V at cosφ >0.6     |  |
|              | Contact life                             | 100,000 switching cycles at high-fire |  |
|              | Contact protection                       | RC unit                               |  |

Relay data are those specified by the supplier.

| Analog output A+, A- |                              |
|----------------------|------------------------------|
| Voltage              | DC 010 V short-circuit-proof |
| Load resistance      | RLast ≥500 Ω                 |
| Accuracy             | ≤0.25%, ±50 ppm/K            |
| Current              | 020 mA/420 mA                |
| Load resistance      | RLast ≤500 Ω                 |
| Accuracy             | ≤0.25%, ±50 ppm/K            |

### 12.4 Controller

Only RWF50.3

| Type of controller   |                       |
|----------------------|-----------------------|
| - RWF50.2            | Modulating controller |
| - RWF50.3            | Continuous controller |
| Controller structure | P/PI/PD/PID           |
| Sampling time        | 250 ms                |
|                      | 200                   |

### 12.5 Electrical data

| Power supply (switching network section) | AC 110240 V +10/-15%                       |
|------------------------------------------|--------------------------------------------|
|                                          | 4863 Hz                                    |
| Electrical safety                        | To DIN EN 60730, part 1                    |
|                                          | Overvoltage category II                    |
|                                          | Degree of contamination 2                  |
| Power consumption                        | Max. 16 VA                                 |
| Data backup                              | EEPROM                                     |
| Electrical connection                    | At the rear via screw terminals            |
| - Cross-sectional area                   | 0.251.5 mm <sup>2</sup> fine-wired         |
| - Stranded wire with                     | - Ferrules to DIN 46228                    |
|                                          | - Pin-type cable socket to DIN 46231       |
|                                          | - Crimp-type cable socket in fork-form for |
|                                          | M3 thread (dimensions to DIN 46237)        |
| With UL applications                     | Use of the cable lug or ferrules to        |
|                                          | UL486A-B (UL listed or recognized)         |
| Tightening torque                        | 0.5 Nm                                     |
| Electromagnetic compatibility            | DIN EN 61326-1                             |
| Emitted interference                     | Class B                                    |
| Immunity                                 | Meeting industrial requirements            |

# 12.6 Housing

| Made of Makrolon for control panel |
|------------------------------------|
| mounting to DIN IEC 61554          |
| (use in indoor)                    |
| Light-grey RAL7035                 |
| 92 mm                              |
| Optional                           |
| To DIN EN 60529                    |
| Front side IP66                    |
| Rear IP20                          |
| (Fully equipped)                   |
| Approx. 170 g                      |
| Approx. 168 g                      |
|                                    |

### 12.7 Environmental conditions

| Storage               | DIN IEC 60721-3-1            |
|-----------------------|------------------------------|
| Climatic conditions   | Class 1K3                    |
| Mechanical conditions | Class 1M2                    |
| Temperature range     | -4070 °C                     |
| Humidity              | <95% r.h.                    |
| Transport             | DIN IEC 60721-3-2            |
| Climatic conditions   | Class 2K2                    |
| Mechanical conditions | Class 2M2                    |
| Temperature range     | -4070 °C                     |
| Humidity              | <95% r.h.                    |
| Operation             | DIN IEC 60721-3-3            |
| Climatic conditions   | Class 3K3                    |
| Mechanical conditions | Class 3M3                    |
| Temperature range     | -2050°C                      |
| Humidity              | <95% r.h.                    |
| Installation altitude | Max. 2,000 m above sea level |
|                       |                              |

#### Attention!

(and

Condensation, formation of ice and ingress of water are not permitted!

### 12.8 Segment display

| Height of numerals |                                        |
|--------------------|----------------------------------------|
| - Upper display    | 10 mm                                  |
| - Lower display    | 7 mm                                   |
| Color              |                                        |
| - Upper display    | Red                                    |
| - Lower display    | Green                                  |
| Digits             | 4 (including 0, 1 or 2 decimal places, |
|                    | configurable)                          |
| Range of display   | -19999999                              |
|                    |                                        |

### 12.9 Standards and certificates

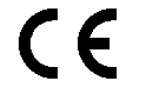

Conformity to EEC directives

- Electromagnetic compatibility EMC (immunity) - Low-voltage directive, to DIN EN 60730-1

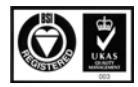

Cert. 00739

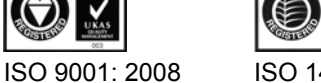

ISO 14001: 2004 Cert. 38233

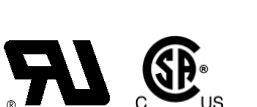

2004/108/EC 2006/95/EC

59/68

# 13 Key

- A Switch-on point for high-fire when response threshold (q) is reached
- B Switch-off point for burner
- bin1 Binary input 1
- binF Binary input
- CACt Operating action
- Cntr Controller
- CodE Level lockout
- ConF Configuration
- CtYP Controller type
- db Dead band
- dECP Decimal point
- dF1 Filter time constant
- di SL Lower display
- di SP Display
- di SU Upper display
- dSP Setpoint
- dt Derivative action time
- End End value
- FnCt Function
- HYS1 Switch-on threshold heating controller
- HYS2 Switch-off threshold heating controller
- HYS3 Switch-off threshold heating controller
- HYS4 Switch-on threshold cooling controller
- HYS5 Switch-off threshold cooling controller
- HYS6 Switch-off threshold cooling controller
- InP Analog input
- InP1 Analog input 1
- OFF1 Correction of measured value
- OLHi Upper working range limit
- oLLo Lower working range limit
- OPnt Zero point
- <sub>0Pr</sub> User
- OutP Control outputs
- PArA Parameter
- Pb Proportional range
- Pb1 Proportional range 1
- q Response threshold
- qeff Sum of all integrals
- rAFC Thermal shock protection
- rAL Limit value
- rASL Ramp slope
- rout Value when out of range
- rt Integral action time
- SCH1 End of display
- SCL1 Start of display
- SEn1 Sensor type
- Si Gn Signal type
- SP1 Setpoint 1
- SP2 Setpoint 2
- SPH Setpoint limitation end
- SPL Setpoint limitation start
- t Time
- t1 Power ON (startup at actual value)
- t2 Actual value of ramp stop outside tolerance band
- t3 Actual value returned to tolerance band

- t4 Setpoint reached, thermal shock protection (TSS) no longer active
- Tolerance band of ramp toLP
- Timeout tout
- Running time of controlling element Unit of temperature tt
- Uni t
- W Setpoint
- Angular positioning Υ

# 14 List of figures

| Figure 1: Block structure                                          | 12 |
|--------------------------------------------------------------------|----|
| Figure 2: Dimensions of RWF50                                      | 14 |
| Figure 3: Mounting in a panel cutout                               | 15 |
| Figure 4: Test voltages                                            | 18 |
| Figure 5: Assignment of terminals                                  | 19 |
| Figure 6: Control sequence of heating controller                   | 21 |
| Figure 7: Control sequence of cooling controller                   | 21 |
| Figure 8: Control sequence of modulating burner, 3-position output | 22 |
| Figure 9: Control sequence of modulating burner, analog output     | 23 |
| Figure 10: Control sequence of 2-stage burner, 3-position output   | 24 |
| Figure 11: Control sequence of 2-stage burner, analog output       | 25 |
| Figure 12: Setpoint changeover or setpoint shift                   | 27 |
| Figure 13: Control sequence response threshold (q)                 | 28 |
| Figure 14: Control sequence Cold start of plant                    | 29 |
| Figure 15: Thermal shock protection (TSS)                          | 31 |
| Figure 16: Meaning of display and buttons                          | 32 |
| Figure 17: Display start                                           | 33 |
| Figure 18: Basic display                                           | 33 |
| Figure 19: Display of self-setting function                        | 37 |
| Figure 20: Display of software version                             |    |
| Figure 21: Display segment test                                    | 38 |
| Figure 22: Parameterization                                        | 39 |
| Figure 23: Configuration                                           | 41 |
| Figure 24: Self-setting function in high-fire operation            | 48 |
| Figure 25: Great difference between actual value and setpoint      | 49 |
| Figure 26: Small control deviation                                 | 49 |
| Figure 27: Pb too small                                            | 50 |
| Figure 28: Pb too large                                            | 50 |
| Figure 29: rt, dt too small                                        | 50 |
| Figure 30: rt, dt too large                                        | 50 |
| Figure 31: Optimum adjustment                                      | 50 |

# Index

### Α

| A00411                                                                                                    |
|----------------------------------------------------------------------------------------------------|
| Changing the parameters51                                                                                                    |
| Installation53                                                                                                    |
| Languages52                                                                                                    |
| License and liability regulations                                                                                                    |
| Others                                                                                                    |
| PC software ACS41151                                                                                                    |
| Place of installation52                                                                                                    |
| Prerequisites for hardware                                                                                                    |
| Procurement of PC software ACS41152                                                                                                    |
| Safety notes                                                                                                    |
| Setting the correct system parameters                                                                                                    |
| С                                                                                                    |
| Configuration                                                                                                    |
| Analog input InP142                                                                                                    |
| Analog output45                                                                                                    |
| Binary functions binF46                                                                                                    |
| Binary output45                                                                                                    |
| Control outputs OutP45                                                                                                    |
| Controller Cntr43                                                                                                    |
| Display di SP47                                                                                                    |
| Thermal shock protection (TSS) rAFC44                                                                                                    |
| Configuration ConF41                                                                                                    |
| E                                                                                                    |
| Electrical connection                                                                                                    |
| Connection of external components17                                                                                                    |
| Fleetrical compations 17                                                                                                    |
| Electrical connections                                                                                                    |
| Assignment of terminals                                                                                                    |
| Assignment of terminals                                                                                                    |
| Assignment of terminals                                                                                                    |
| Electrical connections       17         Assignment of terminals       19         Fusing       17         Galvanic separation       18         Incorrect use       17                                                                                                    |
| Electrical connections       17         Assignment of terminals       19         Fusing       17         Galvanic separation       18         Incorrect use       17         Installation notes       17                                                                                                    |
| Electrical connections       17         Assignment of terminals       19         Fusing       17         Galvanic separation       18         Incorrect use       17         Installation notes       17         Safety regulations       17                                                                                                    |
| Electrical connections       17         Assignment of terminals       19         Fusing       17         Galvanic separation       18         Incorrect use       17         Installation notes       17         Safety regulations       17         Screw terminals       17                                                                                                    |
| Electrical connections       17         Assignment of terminals       19         Fusing       17         Galvanic separation       18         Incorrect use       17         Installation notes       17         Safety regulations       17         Screw terminals       17         Suppression of interference       17                                                                                                    |
| Electrical connections       17         Assignment of terminals       19         Fusing       17         Galvanic separation       18         Incorrect use       17         Installation notes       17         Safety regulations       17         Screw terminals       17         Suppression of interference       17                                                                                                    |
| Electrical connections       17         Assignment of terminals       19         Fusing       17         Galvanic separation       18         Incorrect use       17         Installation notes       17         Safety regulations       17         Screw terminals       17         Suppression of interference       17         I       1         Identification of product no.       13                                                                                                    |
| Electrical connections       17         Assignment of terminals       19         Fusing       17         Galvanic separation       18         Incorrect use       17         Installation notes       17         Safety regulations       17         Screw terminals       17         Suppression of interference       17         I       Identification of product no.       13         Location       13                                                                                                    |
| Electrical connections       17         Assignment of terminals       19         Fusing       17         Galvanic separation       18         Incorrect use       17         Installation notes       17         Safety regulations       17         Screw terminals       17         Suppression of interference       17         I       Identification of product no.       13         Product nos.       13                                                                                                    |
| Electrical connections       17         Assignment of terminals       19         Fusing       17         Galvanic separation       18         Incorrect use       17         Installation notes       17         Safety regulations       17         Screw terminals       17         Suppression of interference       17         I       1         Identification of product no.       13         Location       13         Product nos.       13         Scope of delivery       13                                                                                                    |
| Electrical connections       17         Assignment of terminals       19         Fusing       17         Galvanic separation       18         Incorrect use       17         Installation notes       17         Safety regulations       17         Screw terminals       17         Suppression of interference       17         I       Identification of product no.       13         Location       13         Scope of delivery       13         Type field       13                                                                                                    |
| Electrical connections       17         Assignment of terminals       19         Fusing       17         Galvanic separation       18         Incorrect use       17         Installation notes       17         Safety regulations       17         Screw terminals       17         Suppression of interference       17         I       Identification of product no.       13         Location       13         Product nos       13         Scope of delivery       13         Type field       13         Installation       14                                                                                                    |
| Electrical connections       17         Assignment of terminals       19         Fusing       17         Galvanic separation       18         Incorrect use       17         Installation notes       17         Safety regulations       17         Screw terminals       17         Suppression of interference       17         I       Identification of product no.       13         Location       13         Product nos.       13         Scope of delivery       13         Type field       13         Installation       14         Cleaning the front       16                                                                                                    |
| Electrical connections       17         Assignment of terminals       19         Fusing       17         Galvanic separation       18         Incorrect use       17         Installation notes       17         Safety regulations       17         Screw terminals       17         Screw terminals       17         Suppression of interference       17         I       Identification of product no.       13         Location       13         Product nos.       13         Scope of delivery       13         Type field       13         Installation       14         Cleaning the front       16         Dimensions       14                                                                                                    |
| Electrical connections       17         Assignment of terminals       19         Fusing       17         Galvanic separation       18         Incorrect use       17         Installation notes       17         Safety regulations       17         Screw terminals       17         Suppression of interference       17         I       Identification of product no.       13         Location       13         Product nos       13         Scope of delivery       13         Type field       13         Installation       14         Dimensions       14                                                                                                    |
| Electrical connections       17         Assignment of terminals       19         Fusing       17         Galvanic separation       18         Incorrect use       17         Installation notes       17         Safety regulations       17         Screw terminals       17         Screw terminals       17         Suppression of interference       17         I       Identification of product no.       13         Location       13         Product nos       13         Scope of delivery       13         Type field       13         Installation       14         Cleaning the front       16         Dimensions       14         Mounting the controller in a panel cutout       15                                                                                                    |
| Electrical connections       17         Assignment of terminals       19         Fusing       17         Galvanic separation       18         Incorrect use       17         Installation notes       17         Safety regulations       17         Screw terminals       17         Suppression of interference       17         I       Identification of product no.       13         Location       13         Product nos.       13         Scope of delivery       13         Type field       13         Installation       14         Cleaning the front       16         Dimensions       14         Installation site and climatic conditions       14         Mounting the controller in a panel cutout       15         Removing the controller from the panel cutout       15                                                                                                    |
| Electrical connections       17         Assignment of terminals       19         Fusing       17         Galvanic separation       18         Incorrect use       17         Installation notes       17         Safety regulations       17         Safety regulations       17         Screw terminals       17         Suppression of interference       17         I       Identification of product no.       13         Location       13         Product nos       13         Scope of delivery       13         Type field       13         Installation       14         Dimensions       14         Installation site and climatic conditions       14         Mounting the controller in a panel cutout       15         Removing the controller from the panel cutout       16                                                                                                    |
| Electrical connections       17         Assignment of terminals       19         Fusing       17         Galvanic separation       18         Incorrect use       17         Installation notes       17         Safety regulations       17         Safety regulations       17         Screw terminals       17         Suppression of interference       17         I       Identification of product no.       13         Location       13         Product nos       13         Scope of delivery       13         Type field       13         Installation       14         Cleaning the front       16         Dimensions       14         Installation site and climatic conditions       14         Mounting the controller in a panel cutout       15         Removing the controller from the panel cutout       16         Side-by-side mounting       15                                                                |
| Electrical connections       17         Assignment of terminals       19         Fusing       17         Galvanic separation       18         Incorrect use       17         Installation notes       17         Safety regulations       17         Screw terminals       17         Screw terminals       17         Suppression of interference       17         I       Identification of product no.       13         Location       13         Product nos.       13         Scope of delivery       13         Type field       13         Installation       14         Cleaning the front       16         Dimensions       14         Installation site and climatic conditions       14         Mounting the controller in a panel cutout       15         Removing the controller from the panel cutout       16         Side-by-side mounting       15         Introduction       8                                     |
| Electrical connections       17         Assignment of terminals       19         Fusing       17         Galvanic separation       18         Incorrect use       17         Installation notes       17         Safety regulations       17         Safety regulations       17         Screw terminals       17         Suppression of interference       17         I       Identification of product no.       13         Location       13         Product nos.       13         Scope of delivery       13         Type field       13         Installation       14         Cleaning the front       16         Dimensions       14         Installation site and climatic conditions       14         Mounting the controller in a panel cutout       15         Removing the controller from the panel cutout       16         Side-by-side mounting       15         Introduction       8         Block structure       12 |

|    | Cooling controller                      | 11       |
|----|-----------------------------------------|----------|
|    | Correct use                             | 9        |
|    | Description                             | 11       |
|    | General notes                           | 8        |
|    | Mounting                                | 11       |
|    | Notification symbols                    | 10       |
|    | Presentation                            | 10       |
|    | Qualified personnel                     | 9        |
|    | Safety notes                            | 9        |
|    | Typographical conventions               | 9        |
|    | Use in heating plants                   | 11       |
|    | Warning symbols                         | 9        |
| κ  |                                         |          |
| Ke | ey                                      | 61       |
| 0  |                                         |          |
| Op | perating modes                          | 21       |
|    | 2-stage burner, 3-position output       | 24       |
|    | 2-stage burner, analog output           | 25       |
|    | Burner shutdown                         | 26       |
|    | Cold start of plant                     | 29       |
|    | Cooling controller                      | 3, 30    |
|    | Entry                                   | 27       |
|    | Heating controller                      | 1. 29    |
|    | High-fire operation                     | 22       |
|    | Interlocking                            | 9. 31    |
|    | Low-fire operation                      |          |
|    | Modulating burner. 3-position output    | 22       |
|    | Modulating burner, analog output        | 23       |
|    | Operating mode changeover               | 22       |
|    | Predefined setpoint                     | 27       |
|    | Response threshold (a)                  | 28       |
|    | Setpoint changeover or setpoint shift   |          |
|    | Thermal shock protection                |          |
|    | Thermostat function                     | 21       |
| Or | peration                                | 32       |
|    | 3-position controller                   | 35       |
|    | Basic display                           | 33       |
|    | Basic display                           | 32       |
|    | Cancel                                  | 37       |
|    | Changing the setpoints                  |          |
|    | Display of software version             |          |
|    | Flashing actual value display           |          |
|    | Initialization                          |          |
|    | Manual control                          |          |
|    | Manual control, 2-stage burner          | 36       |
|    | Manual control, modulating burner       | 35       |
|    | Meaning of display and buttons          |          |
|    | Modulating controller                   | 35       |
|    | Parameter display                       |          |
|    | Segment test                            |          |
|    | Self-setting function                   | ວວ<br>ເຂ |
|    | Start                                   | 27       |
|    | Starting the self-setting function      |          |
|    | סומו נוווש נווב שבוו-שבונווש ועווכנוטוו |          |

| Timeout                                  | 34 |
|------------------------------------------|----|
| User level                               | 34 |
| P                                        |    |
| Parameterization                         |    |
| Display of controller parameters         | 40 |
| Parameterization PArA                    | 39 |
| PC software ACS411                       |    |
| Measuring accuracy                       | 54 |
| Operating systems                        | 52 |
| Powering the controller via the USB port | 54 |
| Use of USB port                          | 54 |
| Using the HUB                            | 54 |
| PC-Software ACS411                       |    |
| Switching off                            | 54 |
| S                                        |    |
| Self-setting function                    | 48 |
| 2 procedures                             | 49 |
| Checking the controller parameters       | 50 |
| Conditions                               | 49 |
|                                          |    |

| 48 |
|----|
|    |
| 56 |
| 56 |
| 57 |
| 57 |
| 58 |
| 59 |
| 58 |
| 56 |
| 56 |
| 57 |
| 56 |
| 59 |
| 59 |
|    |
| 55 |
| 55 |
| 55 |
|    |

Manufactured by

RIELLO S.p.A. I-37045 Legnago (VR) Tel.: +39.0442.630111 http:// www.riello.it http:// www.riello.com